# KURSUS DASAR SAFETY CONTROLLER

Kursus ini ditujukan bagi pengguna pemula safety controller yang telah memahami dasar-dasar keselamatan. Klik tombol Berikutnya di kanan atas layar untuk melanjutkan ke halaman berikutnya. Kursus ini ditujukan bagi peserta yang menggunakan safety controller seri MELSEC-WS untuk pertama kalinya atau yang baru mulai menggunakannya.

Di dalamnya terdapat pengetahuan dasar tentang safety controller seri MELSEC-WS, metode konfigurasi sistem menggunakan Setting and Monitoring Tool untuk safety controller, dan metode cek kesalahan.

Mengikuti kursus ini mengharuskan Anda telah menyelesaikan kursus berikut atau memiliki pengetahuan yang setara.

• AUTOMASI PABRIK PERTAMA ANDA (KESELAMATAN PERMESINAN)

#### Pendahuluan Struktur Kursus

Berikut adalah daftar isi kursus. Sebaiknya Anda mulai dari Bab 1.

Bab 1 - Safety Controller

Bab ini menyajikan gambaran umum tentang safety controller.

Bab 2 - Konstruksi Sistem

Bab ini menjelaskan konfigurasi sistem yang disusun dalam kursus ini.

Bab 3 - Memeriksa Koneksi Safety Controller dan PC

Bab ini menjelaskan metode pengaturan untuk menghubungkan safety controller dan PC dan metode pemeriksaannya.

Bab 4 - Membuat Proyek Baru

Bab ini menjelaskan cara membuat proyek untuk safety controller.

Bab 5 - Mengunduh Proyek

Bab ini menjelaskan cara mengunduh proyek ke safety controller dan memverifikasi proyek.

Bab 6 - Menghubungkan/Memutus Hubungan Safety Controller

Bab ini menjelaskan cara menghubungkan dan memutus hubungan safety controller.

Bab 7 - Memeriksa Operasi Sistem

Bab ini menjelaskan cara memeriksa operasi safety controller.

Tes Akhir

6 bagian secara keseluruhan (6 pertanyaan) Nilai kelulusan: 60% atau lebih tinggi.

# Pendahuluan Cara Menggunakan Alat e-Pembelajaran Ini

| Ke halaman berikutnya             | >   | Ke halaman berikutnya.                                                                                         |
|-----------------------------------|-----|----------------------------------------------------------------------------------------------------|
| Kembali ke halaman sebelumnya     | <   | Kembali ke halaman sebelumnya.                                                                                 |
| Pindah ke halaman yang diinginkan | тос | "Daftar Isi" akan ditampilkan untuk memberikan akses Anda melakukan navigasi ke<br>halaman yang Anda inginkan. |
| Keluar dari pelatihan             | x   | Keluar dari pelatihan.                                                                                         |

#### Petunjuk keselamatan

Saat Anda belajar dengan memakai produk sebenarnya, bacalah dengan cermat petunjuk keselamatan pada panduan yang sesuai.

#### Petunjuk keselamatan dalam kursus ini

- Layar yang ditampilkan pada versi perangkat lunak yang Anda gunakan mungkin berbeda dengan yang ada di dalam kursus ini.

Kursus ini adalah untuk versi perangkat lunak berikut:

- Setting and Monitoring Tool untuk safety controller Versi 1.3.0.245

# Bab 1 Safety Controller

Bab ini menyajikan gambaran umum tentang safety controller.

- 1.1 Safety Controller
- 1.2 Fitur-fitur Safety Controller
- 1.3 Konfigurasi Dasar Safety Controller
- 1.4 Safety Controller dapat Ditambahkan dengan Mudah ke Pengontrol Terprogram MELSEC yang Telah Ada (CC-Link/Ethernet)
- 1.5 Ringkasan Bab Ini

## Safety Controller

Safety controller adalah pengontrol untuk kontrol keselamatan yang sesuai dengan standar keselamatan internasional. Saat dihubungkan dengan perangkat pengaman, seperti sakelar emergency stop atau light curtain, pengontrol terprogram ini akan menjalankan kontrol keselamatan dengan mematikan output pengaman melalui program buatan pengguna untuk memutus daya ke sumber bahaya, misalnya robot. Kontrol mesin untuk robot, konveyor, dll. dijalankan dengan pengontrol terprogram standar secara konvensional.

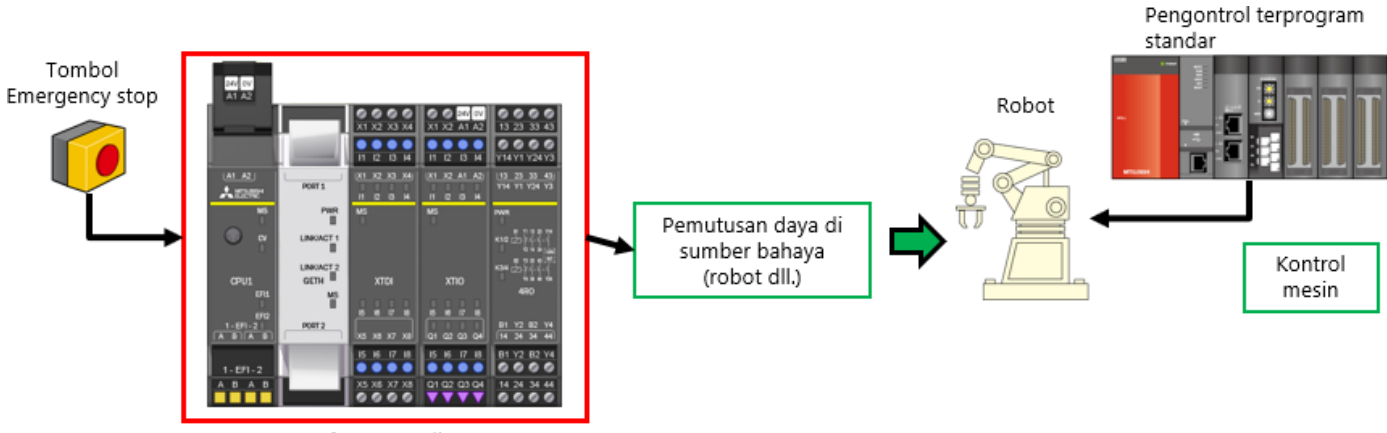

Safety controller

## Fitur-fitur Safety Controller

Safety controller ini adalah pengontrol ringkas yang dapat diperluas dan cocok digunakan sebagai kontrol pengaman pada perangkat dan sistem ukuran kecil hingga menengah.

Pengontrol ini dapat menampung hingga 12 modul I/O dan 2 modul antarmuka jaringan.

I/O pengaman dapat diperluas hingga 144 point (input: 96 point, output: 48 point).

"Setting and Monitoring Tool" khusus dilengkapi blok-blok fungsi untuk sensor pengaman dan koneksi sakelar, dan bahkan blok fungsi khusus pengaman, sehingga memudahkan penyusunan sistem pengaman.

"Setting and Monitoring Tool" dapat diunduh di situs Mitsubishi Electric FA.

Safety controller ini mematuhi standar keselamatan ISO 13849-1 PLe dan IEC 61508 SIL3.

#### "Setting and Monitoring Tool" Khusus

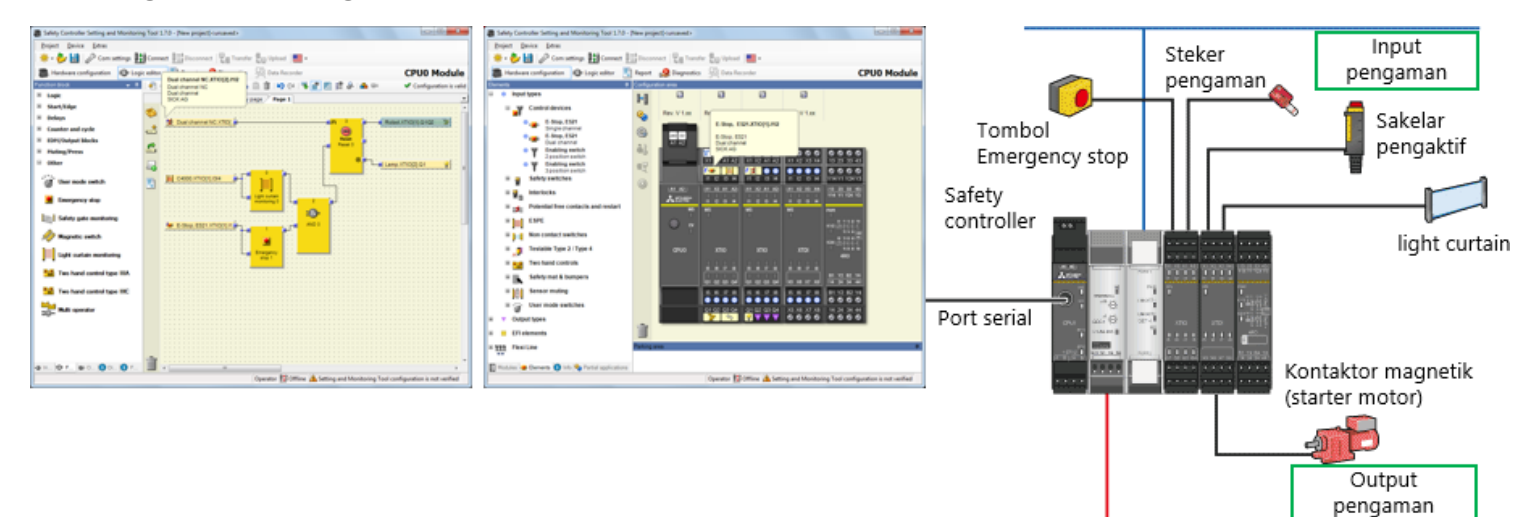

CC-Link

## Konfigurasi Dasar Safety Controller

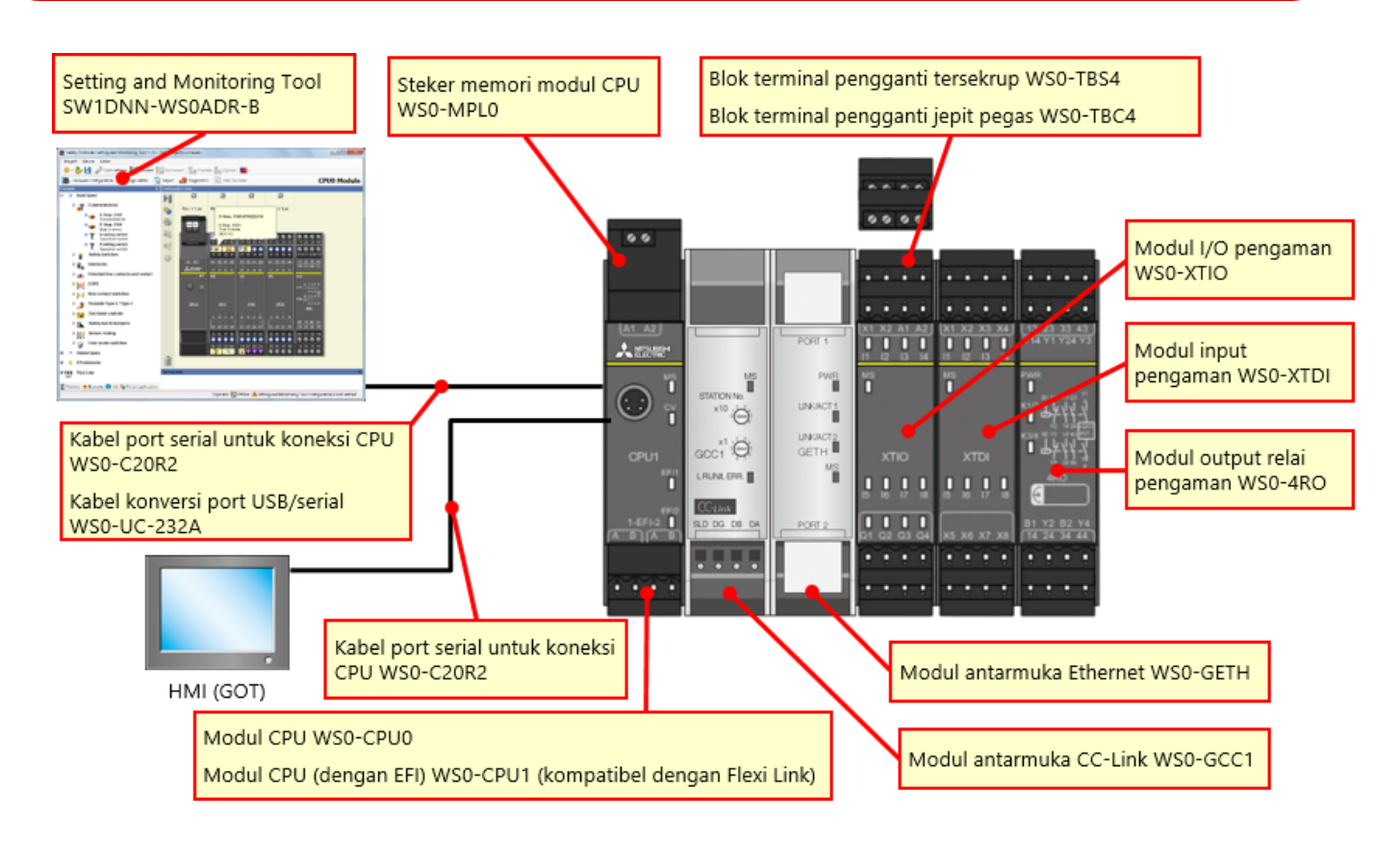

## Konfigurasi Dasar Safety Controller

### ■ Safety controller ringkas dengan dukungan perluasan yang fleksibel

- Hingga 12 modul input dan modul I/O pengaman, 4 modul output relai pengaman, dan 2 modul jaringan dapat ditambahkan.
- Jumlah point I/O dapat diperluas hingga 144 (input tunggal).
   Input pengaman: 96 point (input tunggal) + output pengaman: 48 point (output tunggal)

| 24V 0V<br>A1 A2                                                                                   |                           |                                 |                             |                       |                             |                           |                              |                                 |                            |                                 |                              |                            |
|---------------------------------------------------------------------------------------------------|---------------------------|---------------------------------|-----------------------------|-----------------------|-----------------------------|---------------------------|------------------------------|---------------------------------|----------------------------|---------------------------------|------------------------------|----------------------------|
|                                                                                                   | 241 OV<br>X1 X2 A1 A2     | X1 X2 X3 X4                     | 247 OV<br>X1 X2 A1 A2       | 244 0V<br>X1 X2 A1 A2 | 241 OV<br>X1 X2 A1 A2       | 240 OV<br>X1 X2 A1 A2     | X1 X2 X3 X4                  | X1 X2 X3 X4                     | X1 X2 X3 X4                | X1 X2 X3 X4                     | X1 X2 X3 X4                  | X1 X2 X3 X4                |
|                                                                                                   | 11 I2 I3 H                | 11 12 13 14                     | 11 I2 I3 H                  | 11 12 13 14           | 11 12 13 H                  | 11 12 13 14               | 11 IZ IS H                   | 11 12 13 14                     | 11 I2 I3 H                 | 11 12 13 14                     | 11 12 13 H                   | 11 12 13 14                |
|                                                                                                   | X1 X2 A1 A2               | <u>(X1 X2 X3 X4)</u><br>П 2 В И | (X1 X2 A1 A2)<br>11 12 13 H | X1 X2 A1 A2           | (X1 X2 A1 A2)<br>11 12 13 H | (X1 X2 A1 A2)<br>11 Q D H | (X1 X2 X3 X4)<br>11 12 13 14 | <u>(X1 X2 X3 X4)</u><br>П 2 В И | 11 IZ ID H                 | <u>(X1 X2 X3 X4)</u><br>П 2 В И | (X1 X2 X3 X4)<br>11 12 13 14 | 11 IZ IS H                 |
| 8<br>0<br>1                                                                                       | MS                        | MS<br>T                         | MS<br>I                     | MS<br>I               | MS<br>I                     | MS                        | MS<br>I                      | MS<br>I                         | MS<br>I                    | MS<br>I                         | MS<br>I                      | MS I                       |
| CPU1                                                                                              | XTIO                      | XTDI                            | XTIO                        | XTIO                  | XTIO                        | XTIO                      | XTDI                         | XTDI                            | XTDI                       | XTDI                            | XTDI                         | XTDI                       |
| EF1<br> <br> <br> <br> <br> <br> <br> <br> <br> <br> <br> <br> <br> <br> <br> <br> <br> <br> <br> | 5 10 17 18<br>01 02 03 04 | 8 8 17 8<br>xs xs x7 x8         |                             | 6 6 7 8<br>0 0 0 0    |                             |                           | 1 1 1 1 1<br>x5 x8 x7 x8     | 8 8 7 8<br>x5 x6 x7 x8          | 15 16 17 18<br>x5 x8 x7 x8 | 8 8 7 8<br>x5 x8 x7 x8          | L L I L<br>xs xa x7 xa       | 15 15 17 18<br>X5 X6 X7 X8 |
|                                                                                                   | 15 16 17 18               | 15 16 17 18                     | 15 16 17 18                 | 15 16 17 18           | 15 16 17 18                 | 15 16 17 18               | 15 16 17 18                  | 15 16 17 18                     | 15 16 17 18                | 15 16 17 18                     | 15 16 17 18                  | 15 16 17 18                |
| A B A B                                                                                           | Q1 Q2 Q3 Q4               | X5 X6 X7 X8                     | Q1 Q2 Q3 Q4                 | Q1 Q2 Q3 Q4           | Q1 Q2 Q3 Q4                 | Q1 Q2 Q3 Q4               | X5 X6 X7 X8                  | X5 X6 X7 X8                     | X5 X6 X7 X8                | X5 X6 X7 X8                     | X5 X6 X7 X8                  | X5 X6 X7 X8                |

Dengan safety controller yang terhubung ke CC-Link, pengontrol terprogram MELSEC-Q/L yang telah ada dapat menjalankan kontrol keselamatan.

Selain itu, status operasi dan status kesalahan safety controller dapat dipantau dengan pengontrol terprogram MELSEC-Q/L yang telah ada.

Visualisasi pada pengaman dapat ditingkatkan, dan hal ini meningkatkan efisiensi dalam mengidentifikasi faktor Emergency stop dan menyelidiki titik kerusakan.

|                                |                           | CC-Link<br>(WS0-GCC1) | Ethernet<br>(WS0-GETH) |  |  |
|--------------------------------|---------------------------|-----------------------|------------------------|--|--|
| Pengontrol                     | Informasi<br>pemantauan   | 0                     | 0                      |  |  |
| terprogram/PC                  | Notifikasi data           | 0                     | 0                      |  |  |
| Setting and<br>Monitoring tool | Koneksi lewat<br>jaringan | -                     | 0                      |  |  |

- Europei yang kampatikal dangan antarmuka ingingan-

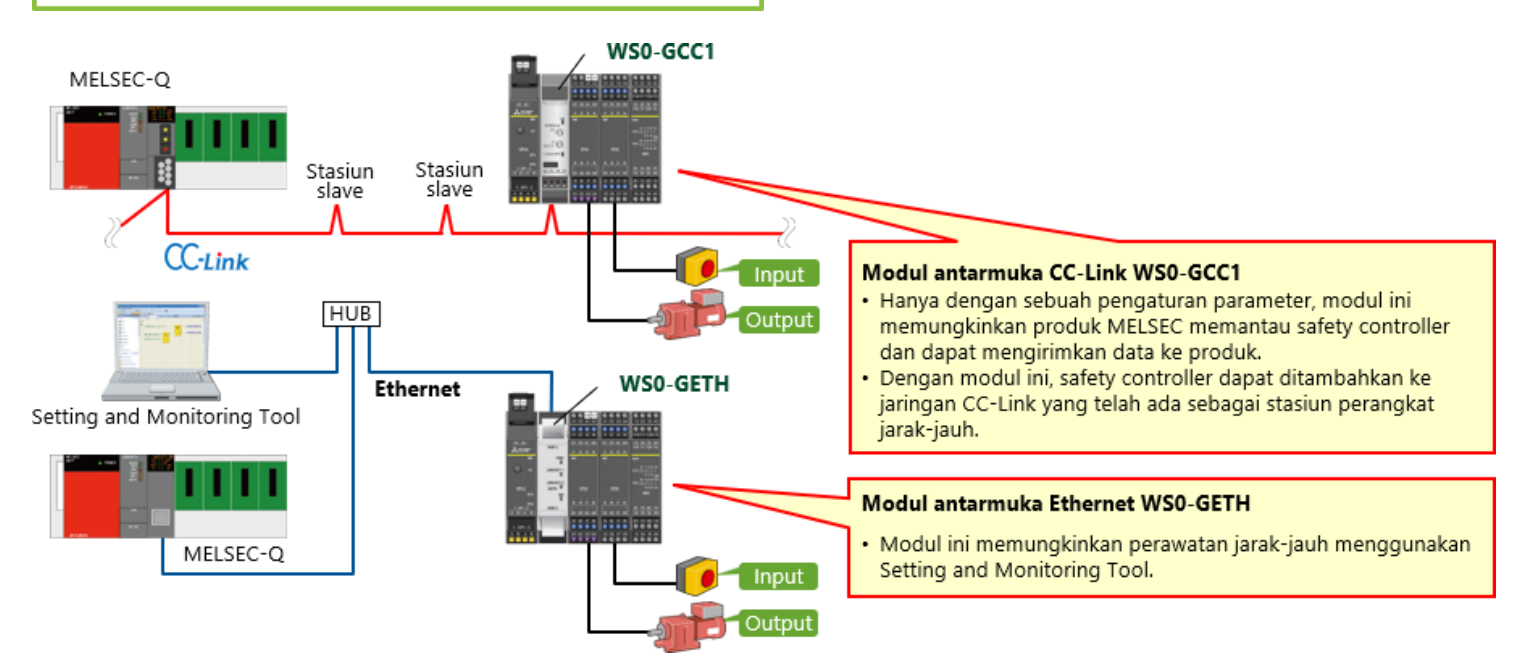

Dalam bab ini, Anda telah mempelajari:

- Safety Controller
- Fitur-fitur Safety Controller
- Konfigurasi Dasar Safety Controller
- Safety Controller dapat Ditambahkan dengan Mudah ke Pengontrol Terprogram MELSEC yang Telah Ada (CC-Link/Ethernet)

Bab ini menjelaskan konfigurasi sistem yang disusun dalam kursus ini.

- 2.1 Gambar Sistem
- 2.2 Pengabelan
- 2.3 Ringkasan Bab Ini

Bagian ini menjelaskan gambaran umum sistem pengaman yang digunakan dalam kursus ini.

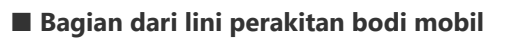

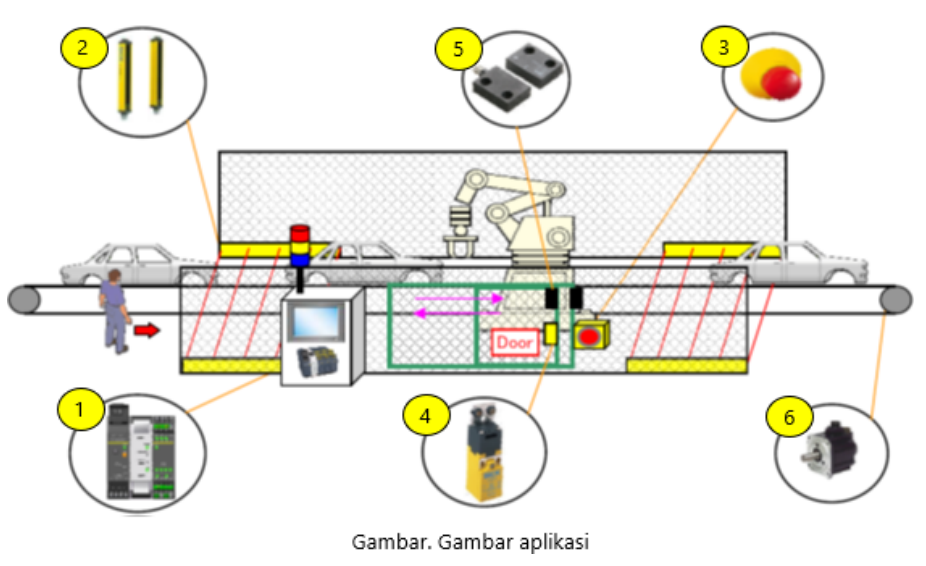

Atur kondisi berikut untuk menghentikan jalur produksi dengan aman.

- Tirai cahaya terhalang.
- Pintu terbuka.
- Sakelar berhenti darurat ditekan.

## Pengabelan

2.2

Bagian ini menjelaskan diagram pengabelan perangkat.

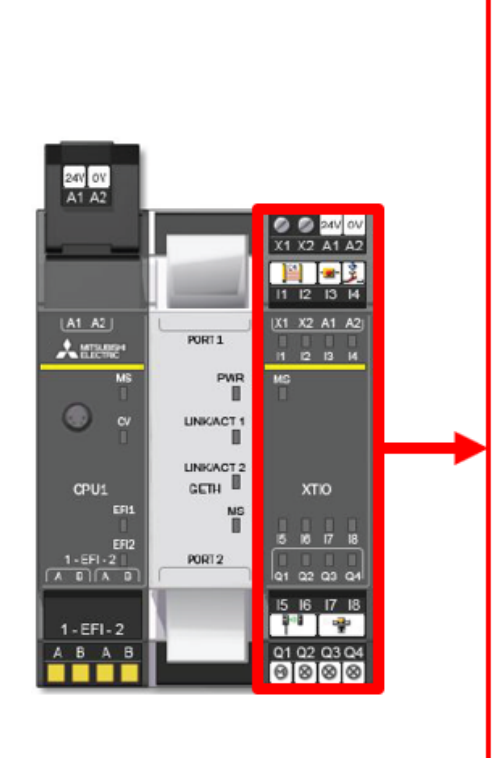

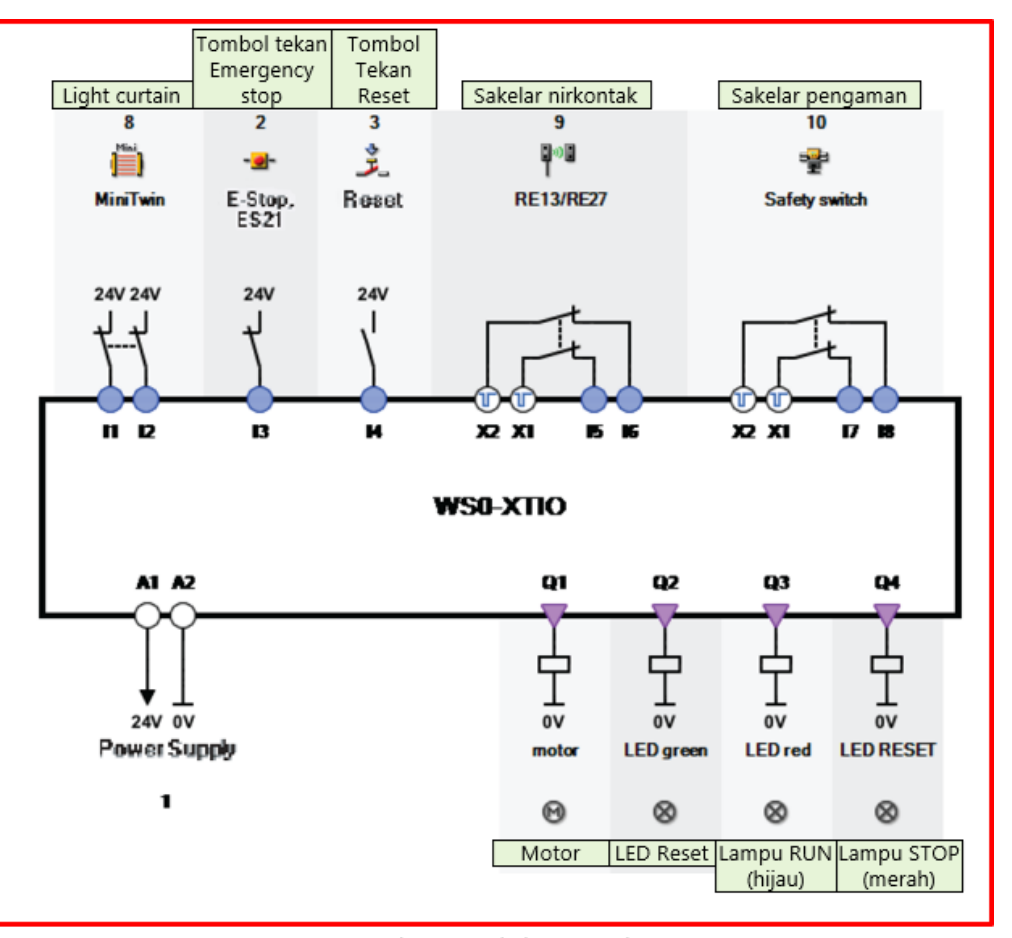

Gambar. Pengabelan perangkat

Dalam bab ini, Anda telah mempelajari:

- Gambar Sistem
- Pengabelan

Bab ini menjelaskan metode pengaturan untuk menghubungkan safety controller dan PC dan metode pemeriksaannya.

- 3.1 Menghubungkan Safety Controller dan PC
- 3.2 Operasi di Setting and Monitoring Tool
- 3.3 Ringkasan Bab Ini

# Menghubungkan Safety Controller dan PC

Hubungkan safety controller dan PC menggunakan salah satu dari dua cara berikut.

## Koneksi RS232C

3.1

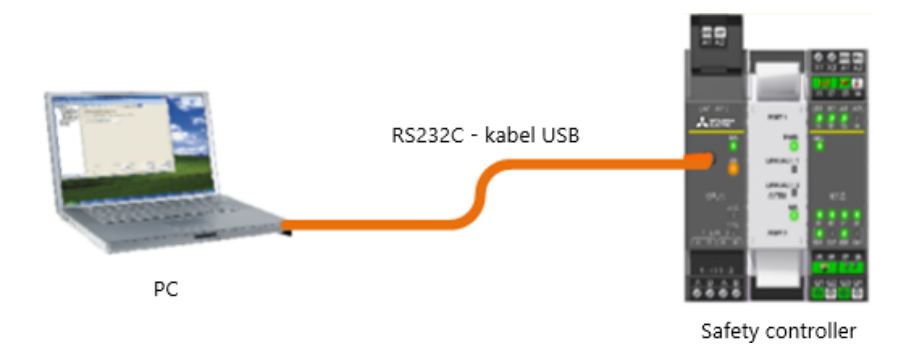

### Koneksi Ethernet

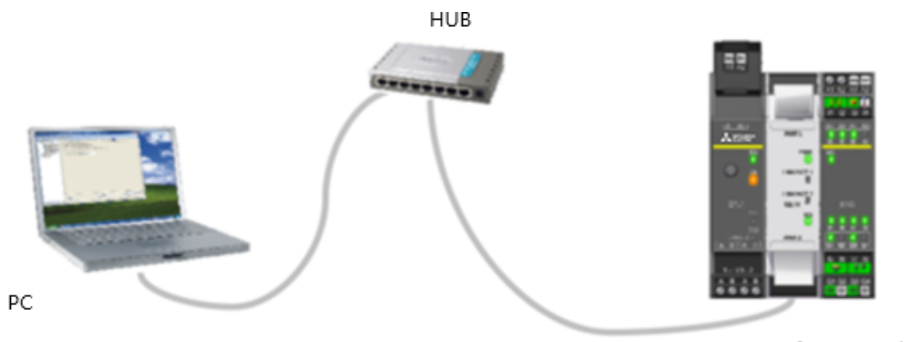

Safety controller

- (1) Jalankan Setting and Monitoring Tool untuk safety controller.
  - \* Berikut ini adalah untuk koneksi RS232C.

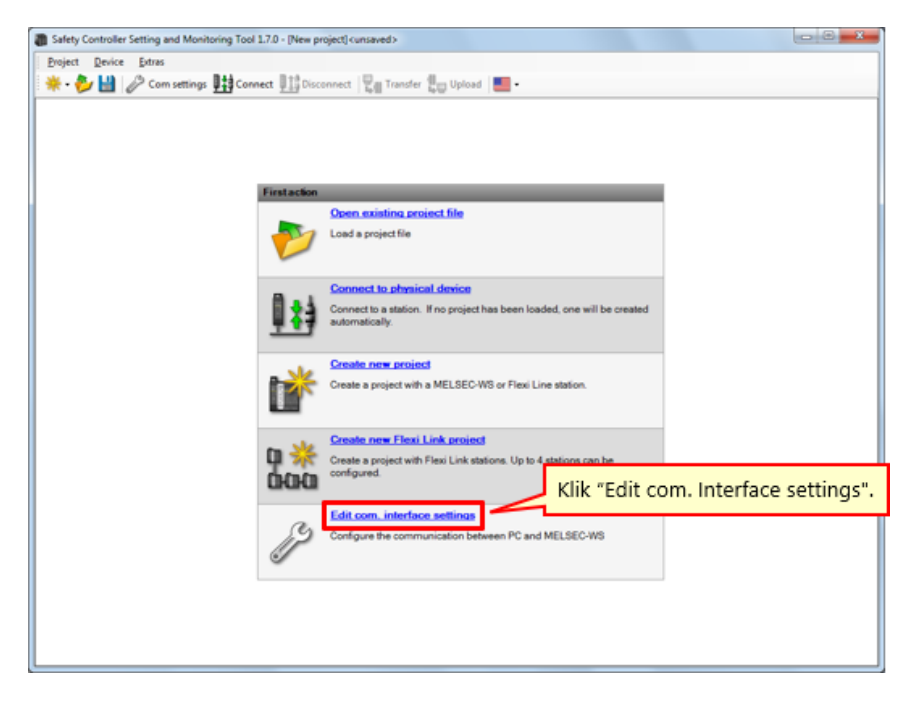

#### (2) Buat profil koneksi.

Bagian ini menjelaskan cara membuat profil koneksi untuk safety controller dan PC.

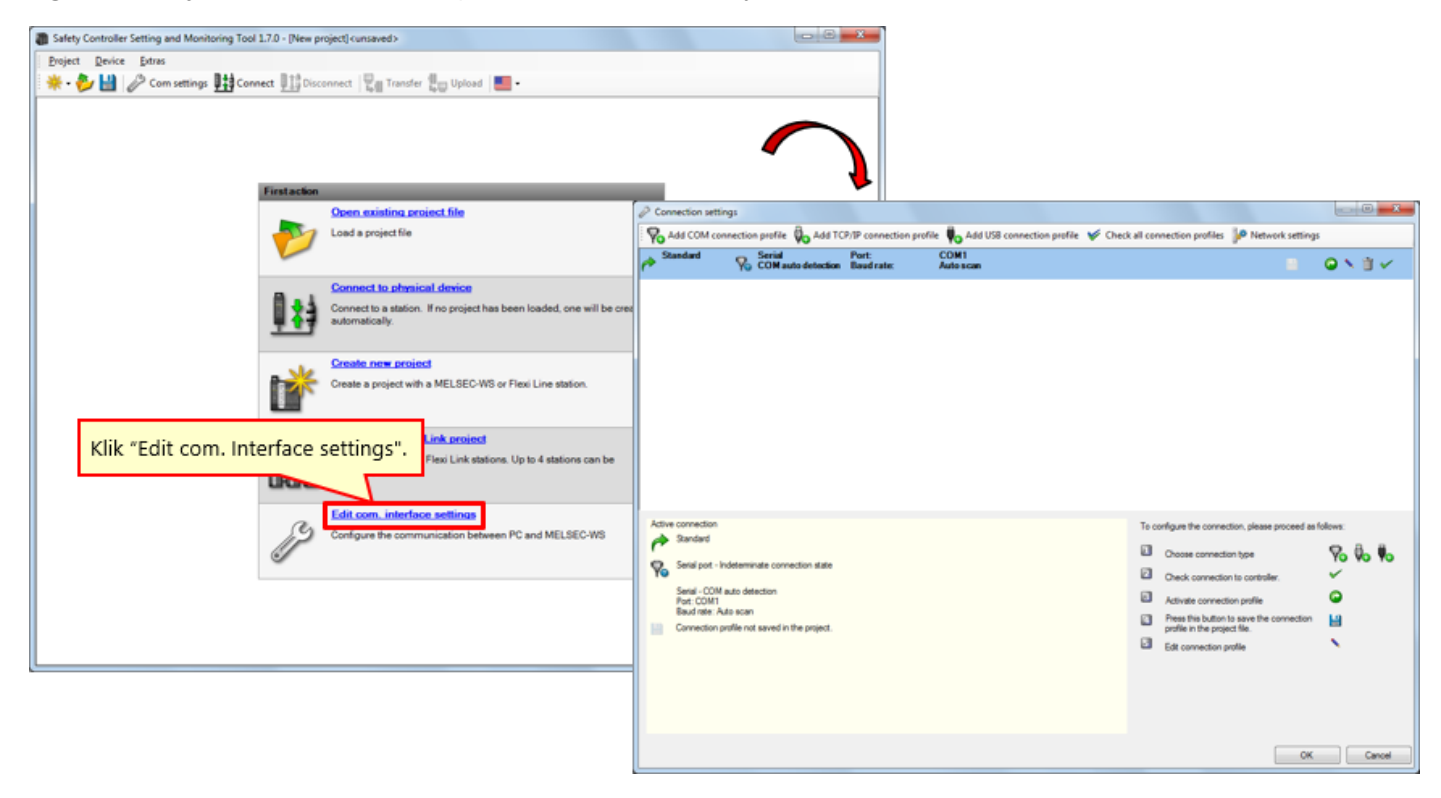

# Operasi di Setting and Monitoring Tool

(3) Periksa profil koneksi.

| 2 Connection settings                                                                           |                                     |                                                           |
|-------------------------------------------------------------------------------------------------|-------------------------------------|-----------------------------------------------------------|
| 🛛 🌄 Add COM connection profile 🖗 Add TCP/IP connection profile 🖡 Add USB connection profile 🤟 C | Check all connection profiles 🛛 🖗 1 | Network settings                                          |
| Standard Serial Port: COM1     COM auto detection Baud rate: Auto scan                          |                                     |                                                           |
|                                                                                                 |                                     |                                                           |
| Active connection<br>Standard<br>Serial pot - Indeterminate connection state                    | To configure the connection, pi     | lease proceed as follows:                                 |
| Setial - COM auto detection                                                                     |                                     |                                                           |
| Baudinate: Auto scan Connection profile not saved in the project.                               | Simbol                              | Maksud                                                    |
|                                                                                                 | Ľ                                   | Menyimpan profil dengan proyek saat ini                   |
|                                                                                                 | ۲                                   | Mengaktifkan profil                                       |
|                                                                                                 | N                                   | Mengedit profil                                           |
|                                                                                                 | Ť                                   | Menghapus profil                                          |
|                                                                                                 | ×                                   | Memeriksa koneksi                                         |
|                                                                                                 | Simbol-simbol<br>dialog Connec      | untuk mengedit profil koneksi pada kotak<br>tion settings |

# (4) Edit profil koneksi.

3.2

Pilih ikon "Modify Profile".

| P Connection settings                                                                                                    |                                                                                                    |                                                                     |
|----------------------------------------------------------------------------------------------------|----------------------------------------------------------------------------------------------------|---------------------------------------------------------------------|
| Add COM connection profile 🖏 Add TCP/IP connection profile 🍬 Add USB connection profile 💉 Che                                                                                       | ck all connection profiles 🥻 Network settings                                                                                                    |                                                                     |
| Pert COM1                                                                                                    | Klik ikon "Modify Pi                                                                                                    | Change connection profile                                           |
| Active connection<br>Sandard<br>Senal oct - Indeterminate connection state<br>Senal - COM auto detection<br>Pour: COM<br>Pour: Come<br>Connection profile not saved in the project. | To configure the connection, please proceed as follows: Choose connection type Check connection profile Advate connection profile Preside butto to save the connection profile in the project file. Est connection profile | Serial port COM auto detection Fixed baud rate 115200 COM auto scan |
|                                                                                                    | ОК                                                                                                    | OK Cancel                                                           |

# Operasi di Setting and Monitoring Tool

(5) Jalankan uji komunikasi.

| Connection settings                                |                                                                                              |                                                                        |
|----------------------------------------------------|----------------------------------------------------------------------------------------------|------------------------------------------------------------------------|
| Add COM connection profile 🖗 Add TCP/IP co         | nnection profile 🏮 Add USB connection profile 🛭 🞸 Check all connection profiles 🔐 Network se | tings                                                                  |
| A Standard Serial Port:<br>COM auto detection Baud | rate: Auto scan                                                                              | ● N 1 ~                                                                |
|                                                    |                                                                                              |                                                                        |
|                                                    |                                                                                              | Klik ikon "communication test"                                         |
|                                                    |                                                                                              | Kik ikon communication test.                                           |
|                                                    | P Connection settings                                                                        |                                                                        |
|                                                    | 🛛 🏀 Add COM connection profile 🖏 Add TCP/IP connection profile 関 Add USB co                  | onnection profile 🛭 🌾 Check all connection profiles 🔐 Network settings |
|                                                    | Perfault Serial Port: CON1<br>COM auto detection Baud rate: Auto scan                        | <b>a</b> 🗸                                                             |
|                                                    |                                                                                              |                                                                        |
|                                                    |                                                                                              |                                                                        |
| Active connection                                  |                                                                                              |                                                                        |
| Setal port - Indeterminate connection state        |                                                                                              |                                                                        |
| Setal - COM auto detection                         |                                                                                              |                                                                        |
| Baud rate: Auto scan                               |                                                                                              |                                                                        |
|                                                    |                                                                                              |                                                                        |
|                                                    |                                                                                              |                                                                        |
|                                                    |                                                                                              |                                                                        |
|                                                    | Active connection                                                                            | To configure the connection, please proceed as follows:                |
|                                                    | P Defaut                                                                                     | Choose connection type                                                 |
|                                                    | Serial port - Indeterminate connection state                                                 | Check connection to controller.                                        |
|                                                    | Serial - COM auto detection<br>Port: COM1                                                    | Activate connection profile                                            |
|                                                    | Connection profile not saved in the project.                                                 | Press this button to save the connection profile in the project file.  |
|                                                    |                                                                                              | Edit connection profile                                                |
|                                                    | Status pemeriksaan di                                                                        | itampilkan.                                                            |
|                                                    |                                                                                              |                                                                        |
|                                                    | · · · · · · · · · · · · · · · · · · ·                                                        |                                                                        |
|                                                    | Scanning baud rates                                                                          | OK Cancel                                                              |

(6) Periksa hasil uji komunikasi (berhasil).

| comunikas                                                        | i berhasil                              |                                                       | 2                      | Serial<br>COM auto detection                                                                                                   |
|------------------------------------------------------------------|-----------------------------------------|-------------------------------------------------------|------------------------|----------------------------------------------------------------------------------------------------|
| P Connection settin                                              | gs                                      |                                                       | _                      |                                                                                                    |
| Add COM conn                                                     | ection profile 🚯 Add T                  | CP/IP connection profile 🕴 Add USB connection profile | 🛫 Check                | all connection profiles 🕼 Network settings                                                                                     |
| Pefault                                                          | Serial<br>COM auto detection            | Port: COM4<br>Baud rate: Autors Can                   |                        | O N 11 V                                                                                                    |
| Active connection<br>Default<br>Serial port - or<br>Serial - OOM | innected<br>uto detection               |                                                       | To config<br>To config | are the connection, please proceed as follows:<br>code Connection, please proceed as follows:<br>eck connection to controller. |
| Baud rate: Auto                                                  | iscan<br>file not caused in the regised |                                                       |                        | Active connection                                                                                                    |
|                                                                  | and a on popul                          | 1                                                     |                        | Pefault 🖉                                                                                                    |
|                                                                  |                                         | •                                                     |                        | 👽 Serial port – connected                                                                                                    |
|                                                                  |                                         | Constant States                                       |                        | Serial – COM auto detection<br>Port: COM4<br>Baud rate: Auto scan                                                              |
|                                                                  |                                         |                                                       | ~                      | Connection profile not saved in the project.                                                                                   |

(7) Periksa hasil uji komunikasi (gagal).

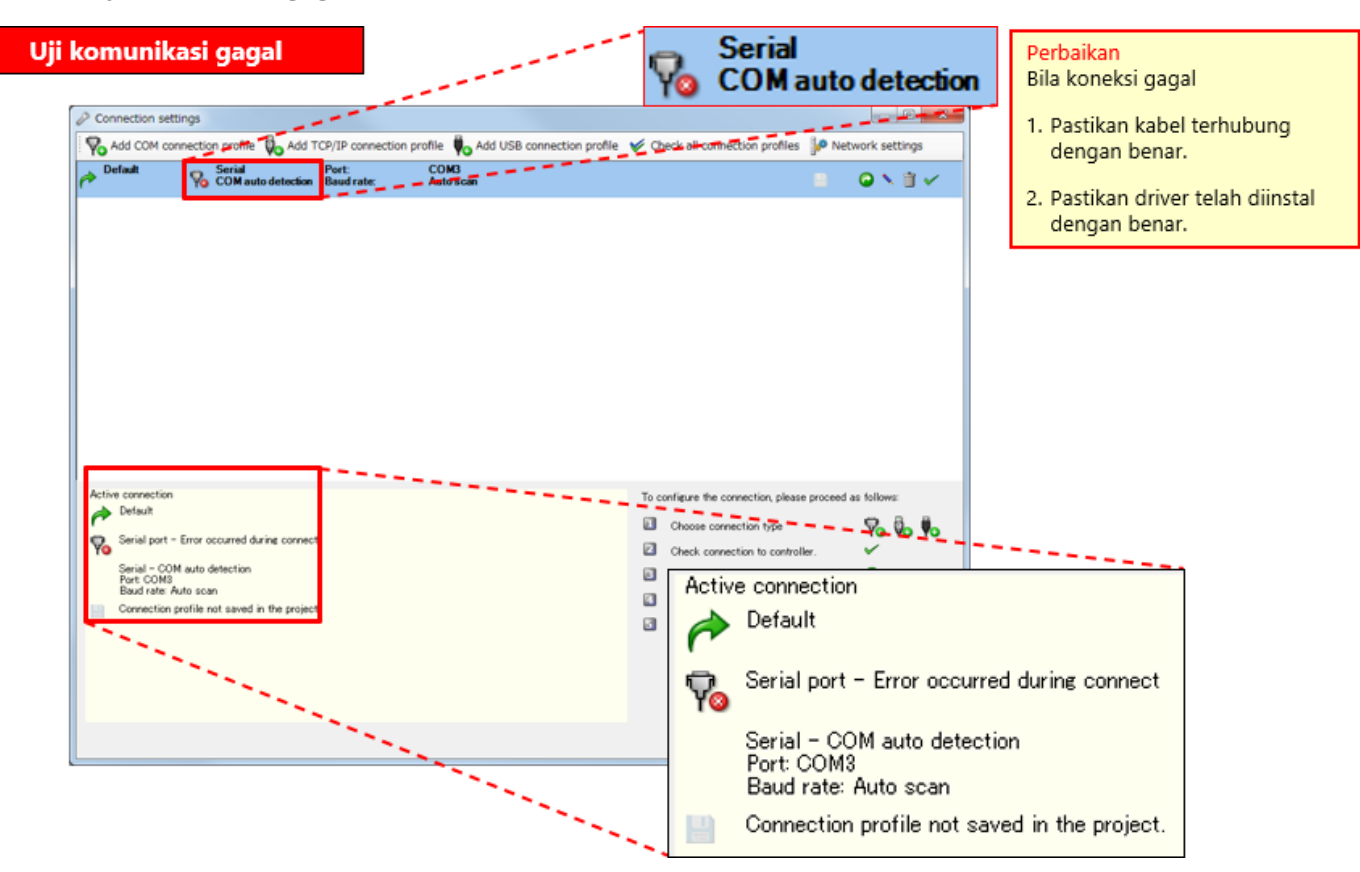

Dalam bab ini, Anda telah mempelajari:

- Menghubungkan Safety Controller dan PC
- Operasi di Setting and Monitoring Tool (Spesifikasi Profil Koneksi)

## Bab 4 Membuat Proyek Baru

Bab ini menjelaskan cara membuat proyek untuk safety controller. Mari kita buat proyek dengan konfigurasi sistem yang dijelaskan di Bab 2.

- 4.1 Membuat Proyek Baru
- 4.2 Mengatur Perangkat Keras
- 4.3 Menempelkan Elemen dan Mengatur Parameter
- 4.4 Mengedit Nama Tag
- 4.5 Membuat Logika
- 4.6 Simulasi Proyek
- 4.7 Membuat Report Proyek
- 4.8 Ringkasan Bab Ini

Pilih "Create new project".

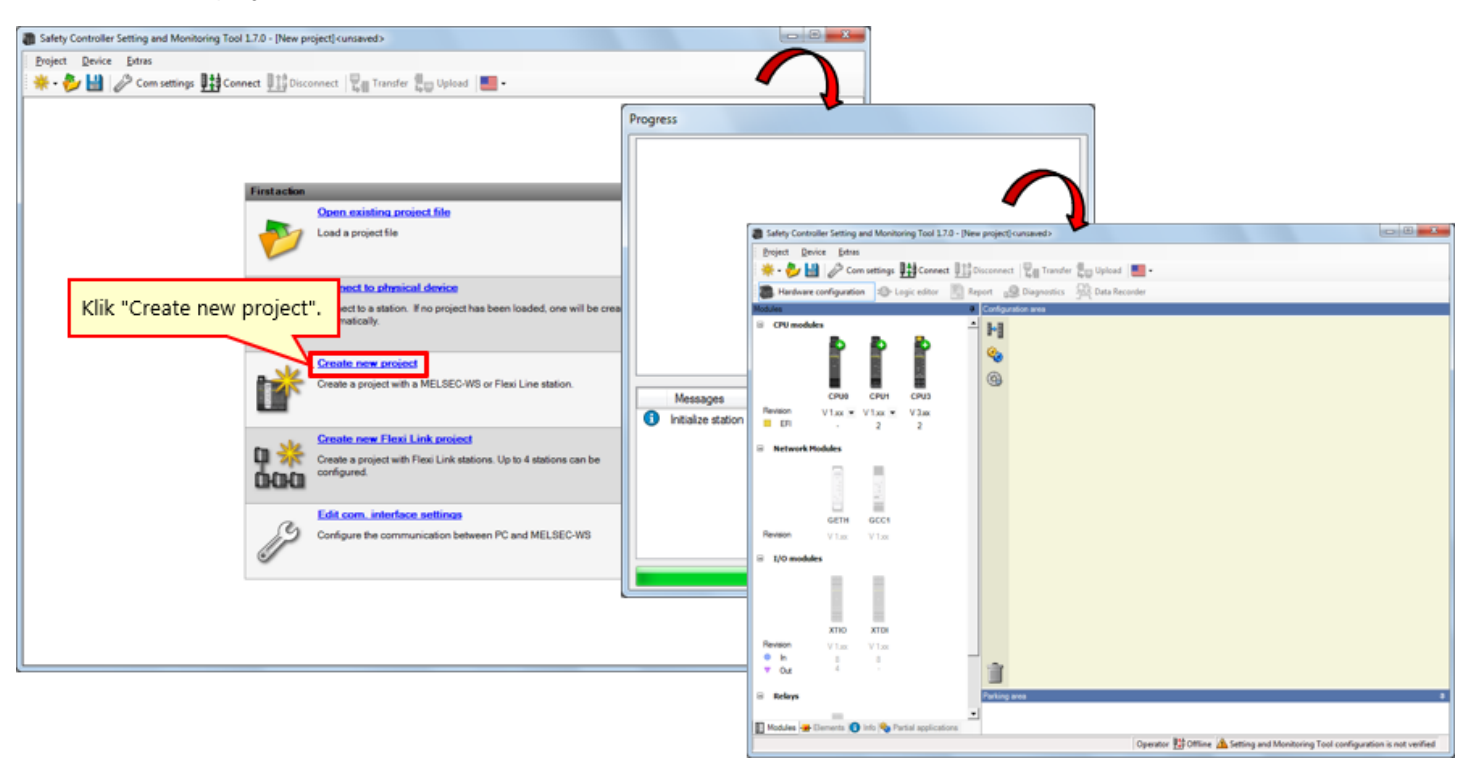

4.2

Pilih modul (CPU1, GETH, dan XTIO) yang digunakan pada pengaturan perangkat keras. (Mengklik ikon modul akan menempelkan modul tersebut di tepi kanan.)

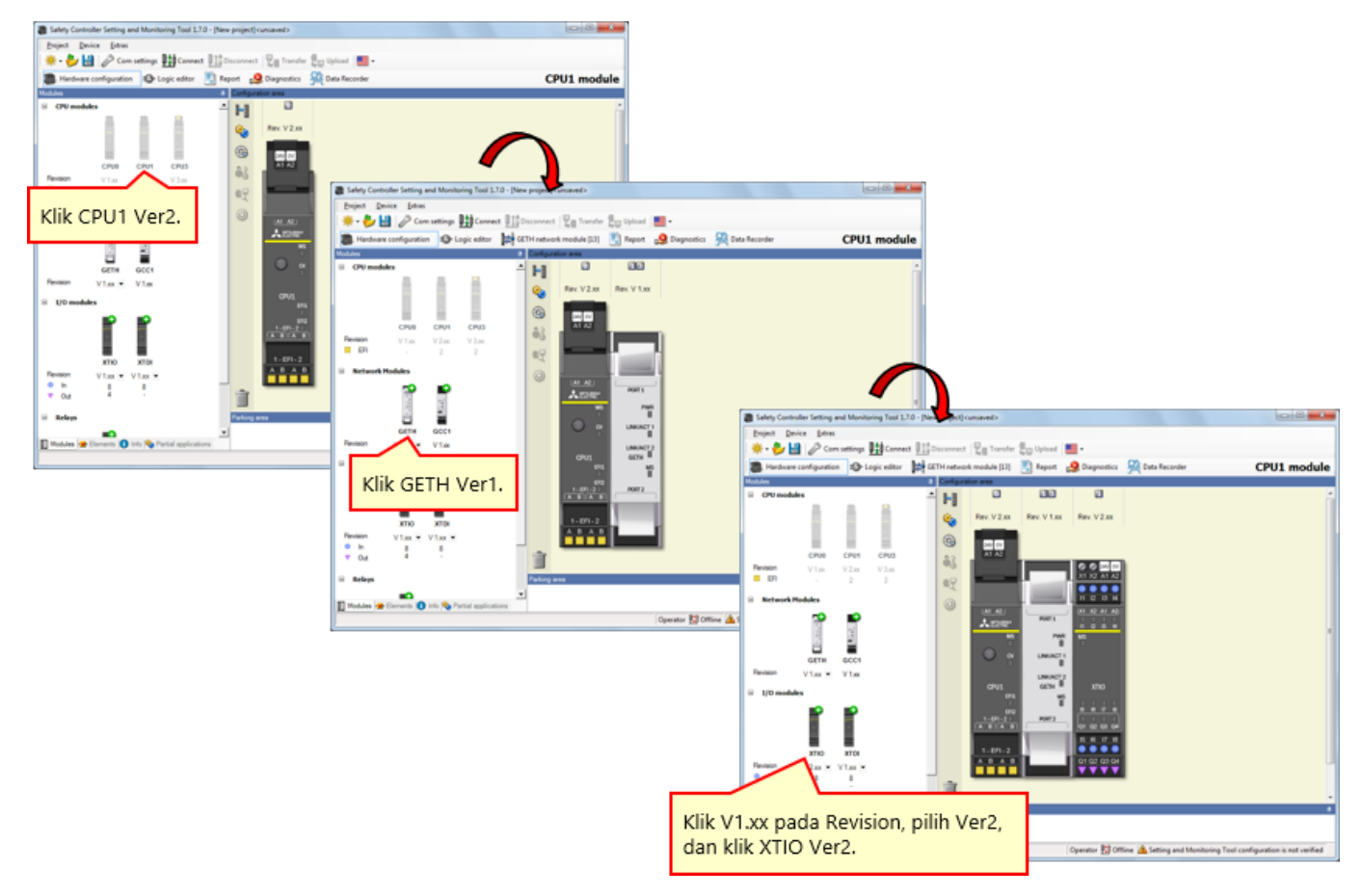

\* Dalam penggunaan sebenarnya, konfigurasikan pengaturan sesuai versi perangkat yang akan digunakan.

Atur elemen pada safety controller sesuai pengabelan perangkatnya.  $\rightarrow$  Aktifkan tag "Elements".

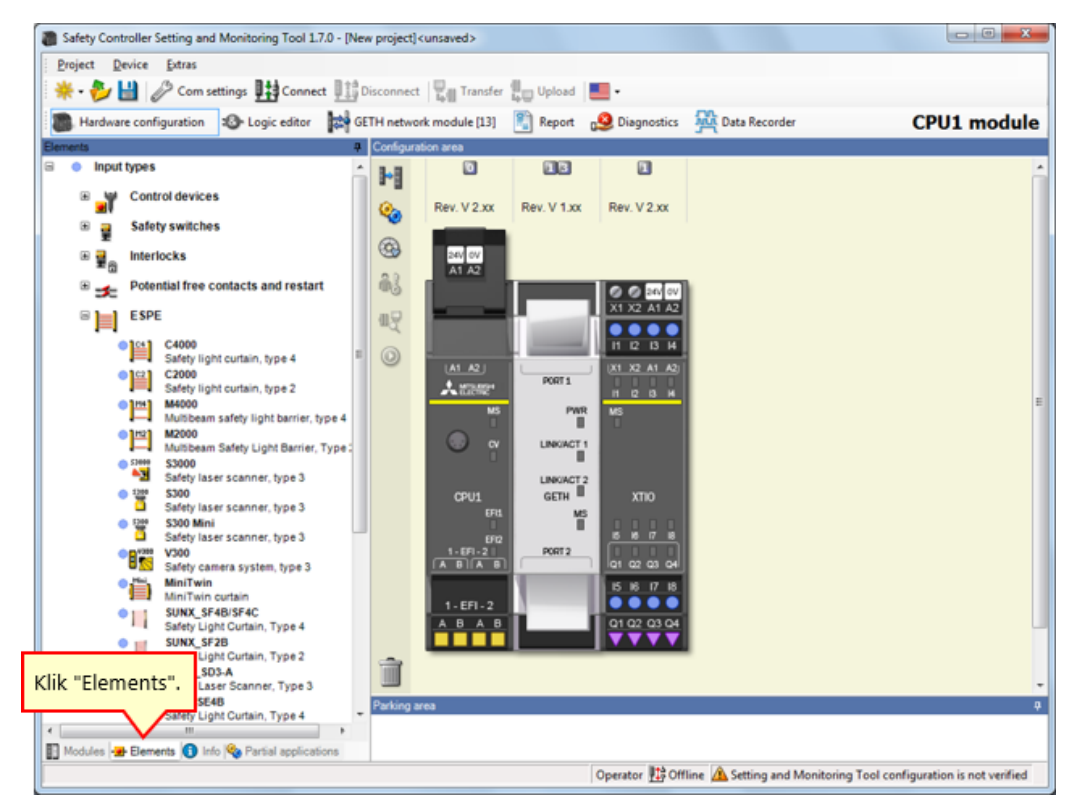

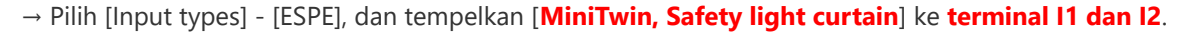

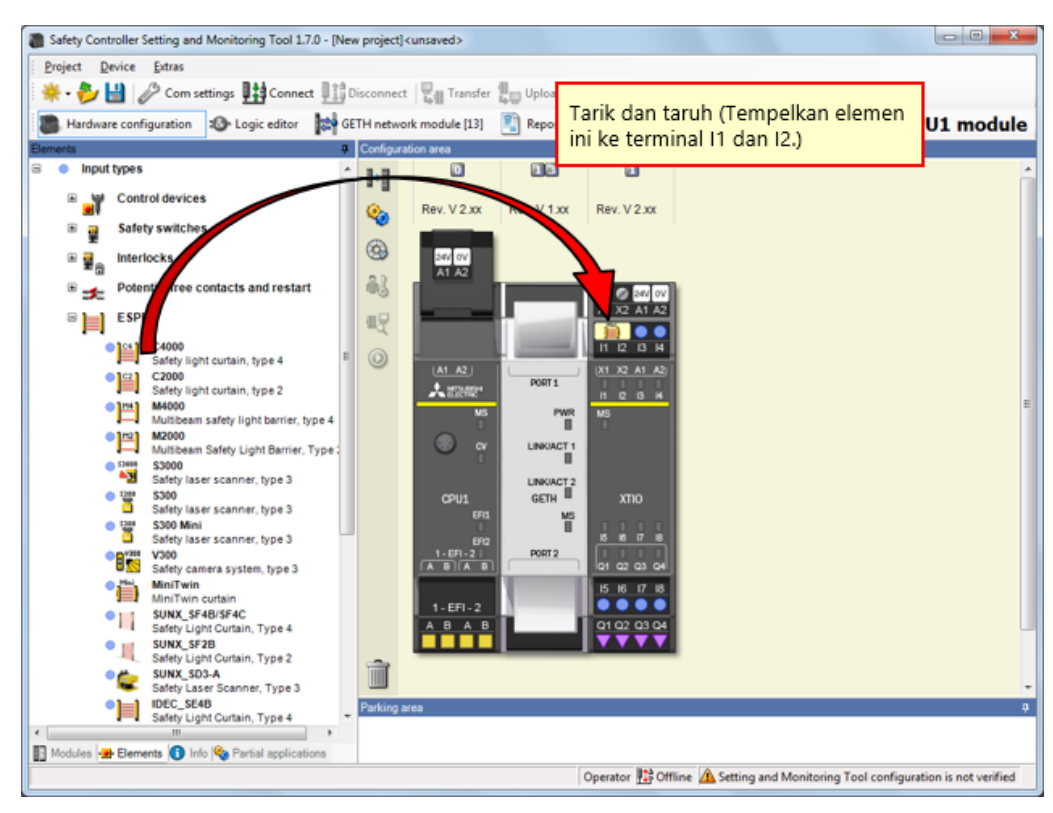

Klik ganda elemen light curtain untuk mengatur parameter.

| Safety Controller Setting and Monitoring Tool 1.7.0 - [New project] <unsaved></unsaved>          |                         |
|--------------------------------------------------------------------------------------------------|-------------------------|
| Broject Device Extras                                                                            |                         |
| 🔆 - 🤣 🔛 🧷 Com settings 👫 Connect 🏥 Disconnect 🖫 Transfer 🚛 Upload 📕 -                            |                         |
| 📲 Hardware configuration 🐵 Logic editor 🙀 GETH network module [13] 🛐 Report 🧕 Diagnostics 🙀 Data | a Recorder CPU1 module  |
| Bements 0 Configuration area                                                                     |                         |
| a Input types                                                                                    |                         |
| Rev. V 2.xx Rev. V 1.xx Rev. V 2.xx                                                              | <b>★</b>                |
| Safety switches                                                                                  | Element settings        |
| ■ ■ Interlocks                                                                                   | MiniTwin: "MiniTwin"    |
| 🛚 🛫 Potential free contacts and restart                                                          | 11 12: MiniTwin curtain |
|                                                                                                  |                         |
| C4000 Safety light curtain, type 4 = 0 44 45                                                     | Settings Summary        |
| Safety light curtain, type 2                                                                     |                         |
| Mutbeam safety light barrier, type 4 Klik ganda                                                  |                         |
| Mattheam Safety Light Barrier, Type: C "MiniTwin curtain".                                       | Tag name                |
| State issues cannot have 3                                                                       | Nr. of devices 1        |
| CPU1 GETH XT/O                                                                                   |                         |
| State interview second back                                                                      |                         |
|                                                                                                  | Safety element          |
| MiniTwin IS IS IT IS                                                                             |                         |
| SUNX_SF4B/SF4C                                                                                   |                         |
| Safety Uph Curtain, Type 4                                                                       | Uiscrepancy time        |
| Safety Light Cuttan, Type 2                                                                      |                         |
| Safety Laser Scanner, Type 3  DEC_\$548  Parking area                                            | Value Subu ms           |
| Safety Light Curtain, Type 4                                                                     |                         |
| 🛐 Modules 🛥 Elements 🚺 Info 👒 Partial applications                                               |                         |
| Operator 🔛 Offline 🗥 Se                                                                          |                         |
|                                                                                                  |                         |
|                                                                                                  |                         |
|                                                                                                  | OK Cancel               |
|                                                                                                  |                         |
|                                                                                                  |                         |

- - **X** Safety Controller Setting and Monitoring Tool 1.7.0 - [New project]<unsaved> Project Device Extras 🄆 - 🤣 🔛 🖉 Com settings 🔢 🖉 sfer 🕌 Upload 📕 -Logic editor GETH network module [13] Report 🧕 Diagno Tarik dan taruh CPU1 module Hardware configuration a | C (Tempelkan elemen ..... Input types ٥ ini ke terminal I3.) Þ devices 🛛 🍟 Con Rev. V 2.xx Rev. V 1.xx **%**  E-Stop, ES21
Single channel
 E-Stop, ES21
 Dual channel
 Enabling switch
 Pabling switch
 Sposition switch 3 24V OV 83 X1 X2 @₽ iii ii2 ii3 i4 Safety switches 7 0 Interlocks 🗉 🖬 👩 PORT 1 Attes 11 12 13 14 Potential free contacts and restart PWR 🕫 📄 ESPE LINKIACT 1 Non contact switches GETH Testable Type 2 / Type 4 MS ∎ Two hand controls B Safety mat & bumpers Sensor muting 15 16 ■ 💮 User mode switches Output types EFI elements Ì ■ <u>物物物</u> Flexi Line Parkir 🛐 Modules <del>愛</del> Elements 🚺 Info 🗞 Partial applications Operator 🔢 Offline 🛕 Setting and Monitoring Tool configuration is not verified

Pilih [Input types] - [Control devices], dan tempelkan [E-Stop, ES21, Single channel] ke terminal I3.

4.3.3

Safety Controller Setting and Monitoring Tool 1.7.0 - [New project] cunsaved> - - × Project Device Extras 🔆 • 🌮 🔛 🖉 Com settings 🏥 Connect 🛄 Disconnect 📳 Transfer 🚛 Upload 🔳 • Hardware configuration
 Configuration
 Configuration
 Configuration area CPU1 module Input types 10 1 1-1 Control devices Rev. V 2.xx Rev. V 1.xx Rev. V 2.xx **@**  E-Step, ES21
 Single channel
 Single channel
 Dual channel
 Dual channel
 Dual channel
 Dual channel
 Dual channel
 Dual channel
 Dual channel
 Dual channel
 Dual channel
 Dual channel
 Dual channel
 Dual channel
 Dual channel
 Dual channel
 Dual channel
 Dual channel
 Dual channel
 Dual channel
 Dual channel
 Dual channel
 Dual channel
 Dual channel
 Dual channel
 Dual channel
 Dual channel
 Dual channel
 Dual channel
 Dual channel
 Dual channel
 Dual channel
 Dual channel
 Dual channel
 Dual channel
 Dual channel
 Dual channel
 Dual channel
 Dual channel
 Dual channel
 Dual channel
 Dual channel
 Dual channel
 Dual channel
 Dual channel
 Dual channel
 Dual channel
 Dual channel
 Dual channel
 Dual channel
 Dual channel
 Dual channel
 Dual channel
 Dual channel
 Dual channel
 Dual channel
 Dual channel
 Dual channel
 Dual channel
 Dual channel
 Dual channel
 Dual channel
 Dual channel
 Dual channel
 Dual channel
 Dual channel
 Dual channel
 Dual channel
 Dual channel
 Dual channel
 Dual channel
 Dual channel
 Dual channel
 Dual channel
 Dual channel
 Dual channel
 Dual channel
 Dual channel
 Dual channel
 Dual channel
 Dual channel
 Dual channel
 Dual channel
 Dual channel
 Dual channel
 Dual channel
 Dual channel
 Dual channel
 Dual channel
 Dual channel
 Dual channel
 Dual channel
 Dual channel
 Dual channel
 Dual channel
 Dual channel
 Dual channel
 Dual channel
 Dual channel
 Dual channel
 Dual channel
 Dual channel
 Dual channel
 Dual channel
 Dual channel
 Dual channel
 Dual channel
 Dual channel
 Dual channel
 Dual channel
 Dual channel
 Dual channel
 Dual channel
 Dual channel
 Dual channel
 Dual channel
 Dual channel
 Dual channel
 Dual channel
 3 24V OV A1 A2 X 83 Element settings X1 X2 A1 A2 -\_\_\_ E-Stop, ES21: "E-Stop, ES21" ₩₽ 🗏 🚆 Safety s 13: Single channel 0 ■ 
■ 
Interlocks 2 Potential free contacts and restart Klik ganda "E-Stop". Settings Summary B ESPE Tag name B C Non contact switches ï GETH ■ 🕽 Testable Type 2 / Type 4 Γ MS III Two hand controls Nr. of devices 1 \* 🖲 🔜 Safety mat & bumpers PORT 2 Sensor muting 5 6 17 6 B 🎲 User mode switches Safety element A B A B Ð ۵ Output types Û EFI elements ON-OFF filter Ш Ш ≡ <u>999</u> FlexiLine (reaction time extended by filter time minimum,  $\ge 8 \text{ ms}$  )  $\hfill OFF-ON filter (reaction time extended by filter time minimum, <math display="inline">\ge 8\mbox{ ms}$  ) 🛐 Modules 🛥 Elements 🚺 Info 🗞 Partial applications Ш Operator 🔢 Offline 🛕 Set Element is connected to test output T OK Cancel

Klik ganda elemen sakelar tombol-tekan Emergency stop untuk mengatur parameter.

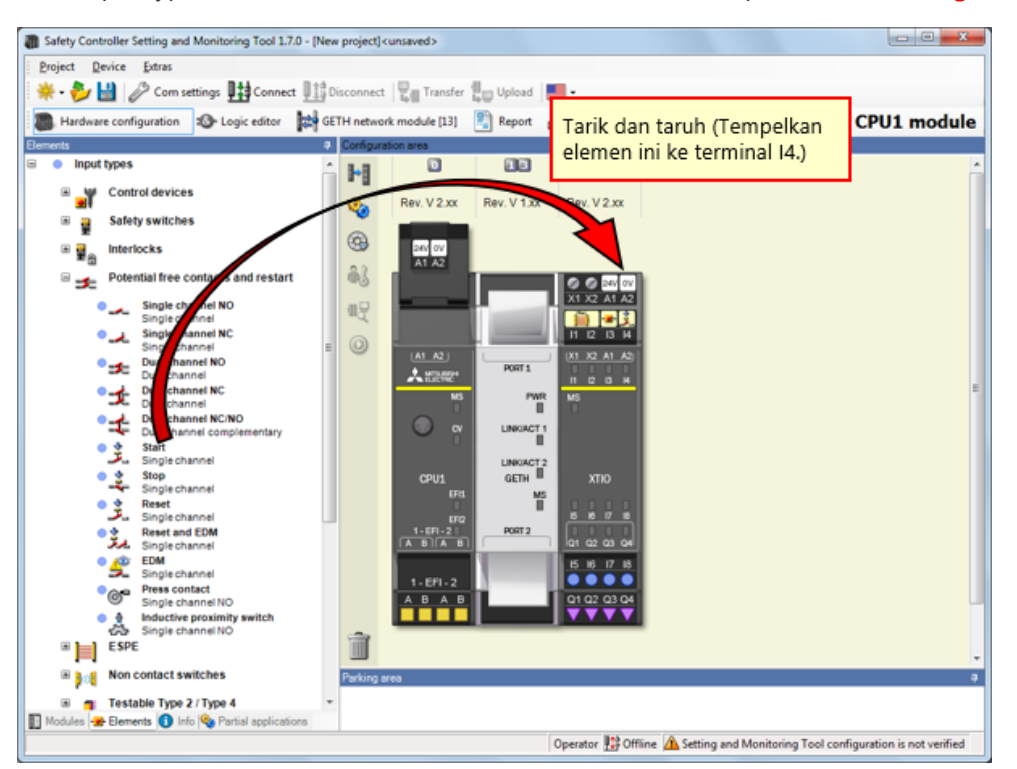

Pilih [Input types] - [Potential free contacts and restart], dan tempelkan [Reset, Single channel] ke terminal I4.

4.3.6

# Mengatur Parameter Sakelar Reset

| Safety Controller Setting and Monitoring Tool 1.7.0 - [New project] <unsaved></unsaved>                                                                | >                                           |                                                                                                    |
|----------------------------------------------------------------------------------------------------|---------------------------------------------|----------------------------------------------------------------------------------------------------|
| Project Device Extras                                                                                                    |                                             |                                                                                                    |
| 🔆 🌞 • 🌮 🔛 🥜 Com settings 🖽 Connect 🖽 Disconnect 🖫 Tra                                                                                                  | ransfer 🚛 Upload 📕 •                        |                                                                                                    |
| Hardware configuration<br>Sector<br>Begin GETH network module                                                                                          | e [13] 📲 Report  Diagnostics 👫 Data Recorde | CPU1 module                                                                                                    |
| Elements   Configuration area                                                                                                    |                                             |                                                                                                    |
| Input types     Input types     Input types                                                                                                    |                                             | 1 Alian Alian Alian Alian Alian Alian Alian Alian Alian Alian Alian Alian Alian Alian Alian Alian Alian Alian A |
| B afety switches                                                                                                    | 2.0X Rev. V 1.0X Rev. V 2.0X                |                                                                                                    |
|                                                                                                    | 2                                           | ement settings                                                                                                  |
| 🗉 🥧 Potential free contacts and restart                                                                                                    | 0000                                        |                                                                                                    |
| Single channel NO Single channel                                                                                                    | x1 x2 x1 x2                                 | L Reset: "Reset"<br>14: Single channel                                                                          |
| Single channel NC<br>Single channel E O                                                                                                    |                                             | Settings Summary                                                                                                |
| Dual channel All                                                                                                    | Klik ganda "Reset".                         | 2 Community                                                                                                    |
| Dual channel     Dual channel     Dual channel (CNO     Dual channel complementary     Single channel     Single channel     Single channel     Americ |                                             | Tag name I<br>Nr. of devices 1                                                                                  |
| Single channel                                                                                                    | 6FQ<br>P-21<br>P-31<br>Q1 Q2 Q3 Q4          | ✓ Safety element                                                                                                |
| EDM Single channel 1-EF     Press contact A B     Single channel NO A B                                                                                | F1-2<br>A B                                 | ON-OFF filter (reaction time extended by filter time minimum, 2 8 ms )                                          |
| Inductive proximity switch     Single channel NO     ESPE                                                                                              |                                             | ○ OFF-ON filter<br>(reaction time extended by filter time minimum, ≥ 8 ms )                                     |
| Non contact switches     Parking area                                                                                                    |                                             | Bement is connected to test output                                                                              |
| Testable Type 2 / Type 4                                                                                                    |                                             |                                                                                                    |
|                                                                                                    | Operator 🔡 Offline 🗥 Setting                |                                                                                                    |
|                                                                                                    |                                             | OK Cancel                                                                                                    |

Klik ganda elemen sakelar reset untuk mengatur parameter.
Pilih [Input types] - [Non contact switches], dan tempelkan [**RE13/RE23/RE27, Reed switch, dual channel, equivalent**] ke **terminal I5 dan I6**.

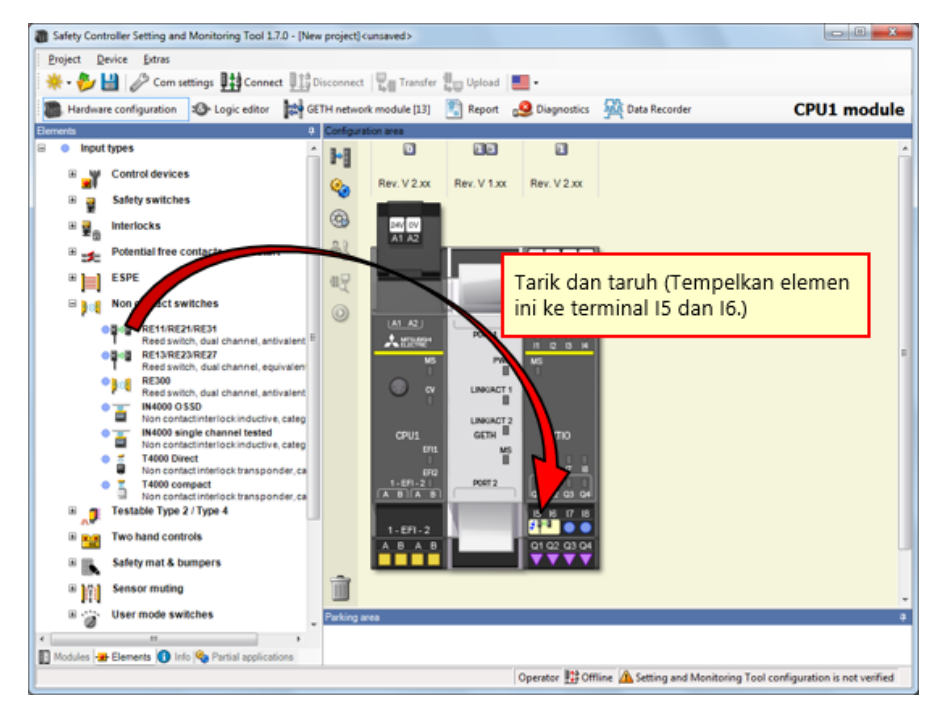

Safety Controller Setting and Monitoring Tool 1.7.0 - [New project] <unsaved> Device Extras Project CPU1 module Input types ή H Control devices Rev. V 2.xx Rev. V 1.xx Rev. V 2.xx **%** 🗄 🚆 Safety switches 9 240 OV A1 A2 🖩 🙀 🔒 Interlocks Potential free contacts and restart 63 X1 X2 A1 A2 11 I2 I3 H x Element settings BESPE 眼 RE13/RE23/RE27: "RE13/RE23/RE27" I5 I6: Reed switch, dual channel, equivalent B 10 Non contact switches \_ Non contact switches

Rest switches
Rest switch, but channel, antivalent
Rest switch, but channel, antivalent
Rests Rests Rests Rest of the rest of the res of the rest of the 0 X1 X2 A1 A2 101 AZU A 22002 PORT 1 PWR B Settings Test outputs Summary LINKIACT 1 Tag name Nr. of device GETH Ϋ́ Nr. of devices 1 -1-6F1-2 P0872 E Testable Type 2 / Type 4 15 16 17 18 I Two hand controls A B A B V Safety element 🗉 属 Safety mat & bumpers œ ۵ Sensor muting Klik ganda "RE13/RE23/RE27". B 🕝 User mode switches ON-OFF filter (reaction time extended by filter time minimum, ≥ 8 ms ) Ш 🛐 Modules 🛥 Bernents 🜖 Info 🗞 Partial application OFF-ON filter (reaction time extended by filter time minimum, ≥ 8 ms ) Ш Operator 腔 Offline 🛕 Setting Ш Element is connected to test output T -----F Discrepancy time Value 3000 ÷ ms OK Cancel

Klik ganda elemen sakelar pintu pengaman nirkontak untuk mengatur parameter.

Atur elemen ke safety controller, seperti perangkat sebenarnya.

→ Pilih [Input types] - [Safety switches], dan tempelkan [Safety switches, Dual channel] ke terminal 17 dan 18.

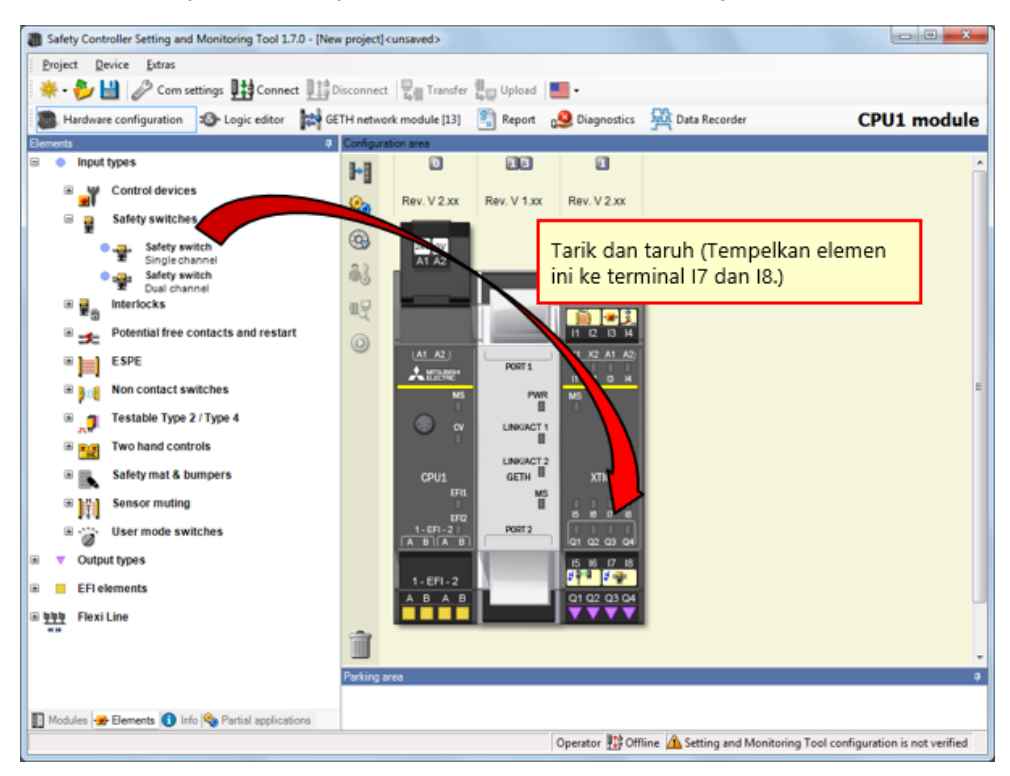

| Safety Controller Setting and Monitoring Tool 1.7.0                  | 0 - [New project] | cunsaved>      |              |               |               | 2                                         | - 0 <b>- x -</b>          |      |           |
|----------------------------------------------------------------------|-------------------|----------------|--------------|---------------|---------------|-------------------------------------------|---------------------------|------|-----------|
| Project Device Estras                                                |                   |                |              |               |               |                                           |                           |      |           |
| 🔆 + 🤣 🔛 🤣 Consettings 🖽 Connect 🔢 Disconnect 🗒 Transfer 🟭 Uplaad 🛄 - |                   |                |              |               |               |                                           |                           |      |           |
| Hardware configuration 🚳 Logic editor                                | GETH netwo        | rk module [13] | Report       | 2 Diagnostics | Data Recorder | CPU1                                      | L module                  |      |           |
| Elements                                                             | Configura         | ation area     | _            |               |               |                                           |                           |      |           |
| <ul> <li>Input types</li> </ul>                                      | 8-8               | 0              | 13           | 1             |               |                                           | <u>^</u>                  |      |           |
| Control devices                                                      |                   | Day M Day      | Day Midlary  | Day VO yr     | $\sim$        |                                           |                           |      |           |
| Safety switches                                                      | <b>S</b>          | Nev. V 2.XX    | POEV. V 1.XX | Nev. V 2.0    |               |                                           |                           |      |           |
| Safety switch                                                        | •                 | 24V OV         |              |               | ′ <b></b> -   |                                           |                           |      |           |
| Single channel                                                       | . AL              | A1 A2          |              |               | Element       | attings                                   |                           |      | ×         |
| Dual channel                                                         |                   |                |              | X1 X2 A1 A2   | ciement s     | ettings                                   |                           |      |           |
| a ¥a monocks                                                         | an A              |                |              | 📋 📲 🕄         |               | afety switch: "Safety<br>18: Dual channel | y switch"                 |      |           |
| Potential free contacts and restart                                  | 0                 | 141.421        |              | 11 12 13 14   |               |                                           |                           |      |           |
| I ESPE                                                               |                   | A MERRY        | PORT 1       |               | Settings      | Test outputs Summ                         | mary                      |      |           |
| Non contact switches                                                 |                   | MS             | PWR          | MS            |               |                                           |                           |      |           |
| Testable Type 2 / Type 4                                             |                   | i i i          | LINKACT      |               |               | Tag name                                  |                           |      |           |
| Two hand controls                                                    |                   |                |              |               |               | T Nu of designs of                        | 1.1                       |      |           |
| Safety mat & bumpers                                                 |                   | CPU1           | GETH         | хпо           |               | INF. of devices                           | Ŧ                         |      |           |
| ⊛ 🖓 Sensor muting                                                    |                   | EFU.           | M            |               |               |                                           |                           |      |           |
| B Sa User mode switches                                              |                   | 1-EFI-2        | PORT 2       |               | 🔽 Sa          | fety element                              |                           |      |           |
| Output types                                                         |                   |                |              | 101 02 03 04  |               |                                           |                           |      |           |
| EELelements                                                          |                   | 1-EFI-2        |              | 199 P.W.      | - ON          | I-OFF filter                              | filter time minimum > 0 m |      |           |
| bbb Eleviline                                                        |                   | ABAB           |              | Q1 Q2 94      | 4c            | action time extended by r                 | niter une minimum, 2 o n  | ia)  |           |
| RIP FIEXI LINE                                                       | -                 |                |              |               | OF            | E-ON filter<br>be extended by f           | filtertime minimum > 8 m  | ( er |           |
|                                                                      |                   |                | KI           | ik ganda "    | Safety switch | es".                                      |                           | -,   |           |
|                                                                      | Parking a         | rea            |              |               | -             | connected to tes                          | st output                 |      |           |
| Distriction - Connector A late (A. Decid and and                     |                   |                |              |               |               | crenancy time                             |                           |      |           |
| Trouves Cenens V into V Partie approato                              | 10                |                |              | Operator      | ine A Set     | oropanoj uno                              |                           |      |           |
| 2                                                                    |                   |                |              | 1-1           | Value         | 3000                                      | ÷ ms                      |      |           |
|                                                                      |                   |                |              |               |               |                                           |                           |      |           |
|                                                                      |                   |                |              |               |               |                                           |                           |      |           |
|                                                                      |                   |                |              |               |               |                                           |                           |      | UK Cancel |
|                                                                      |                   |                |              |               | L             |                                           |                           |      |           |

Klik ganda elemen sakelar pintu pengaman untuk mengatur parameter.

#### 4.3.11 Menempelkan Elemen Motor

Atur elemen ke safety controller, seperti perangkat sebenarnya.

→ Pilih [Output types] - [Electrical symbols], dan tempelkan [Motor contactor, Single channel] ke terminal Q1.

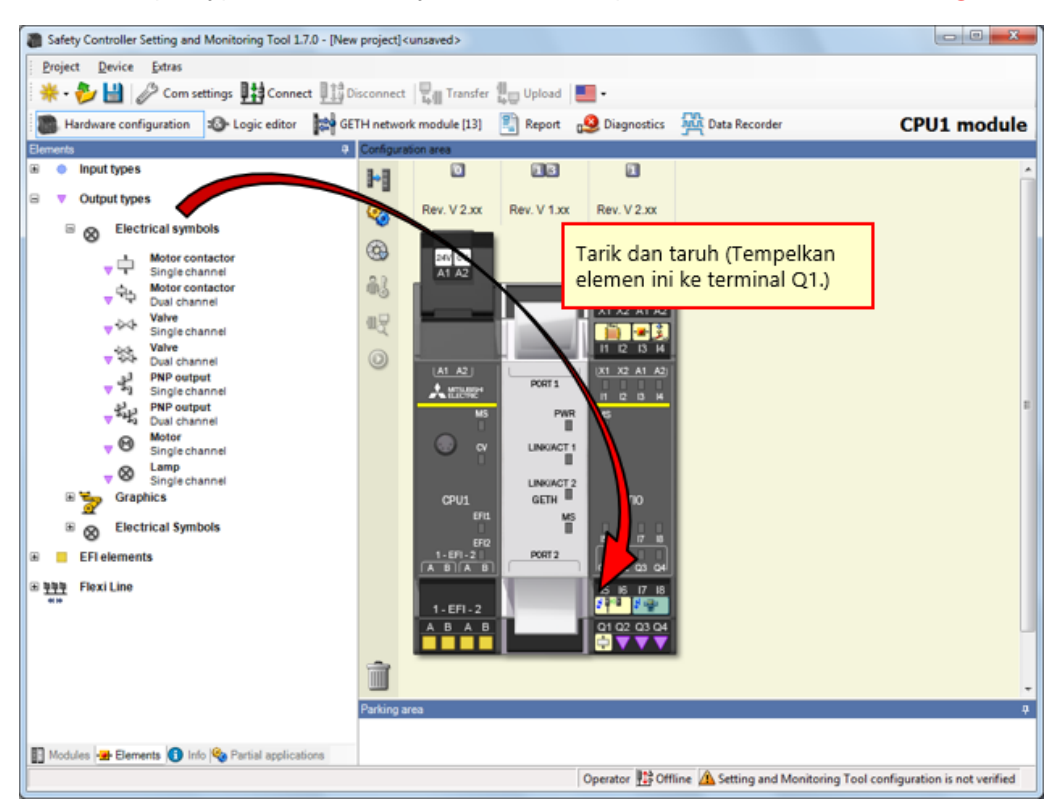

Klik ganda elemen motor untuk mengatur parameter.

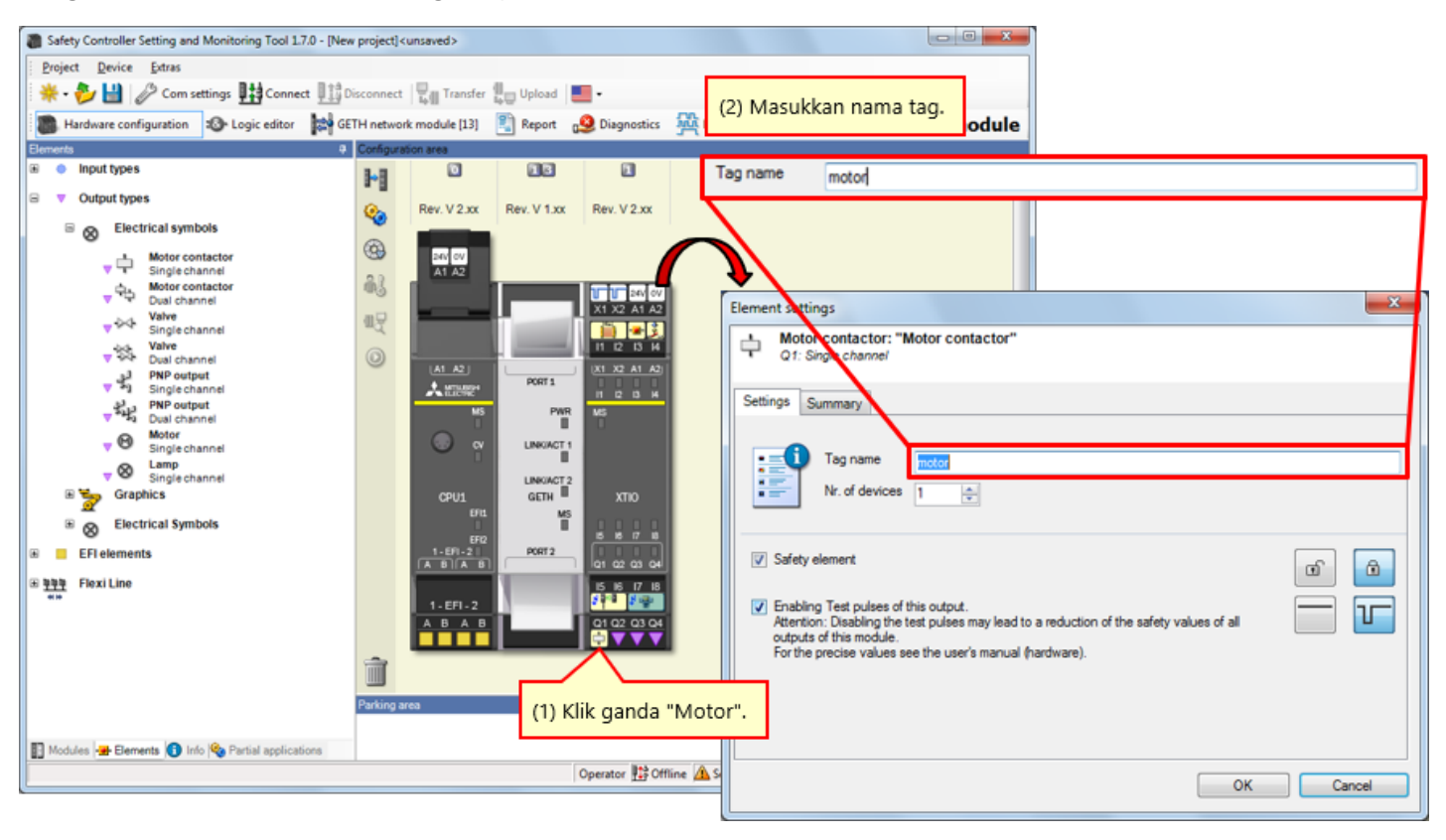

#### 4.3.13 Menempelkan Elemen Lampu

Atur elemen ke safety controller, seperti perangkat sebenarnya.

→ Pilih [Output types] - [Electrical symbols], dan tempelkan [Lamp, Single channel] ke terminal Q2, Q3, dan Q4.

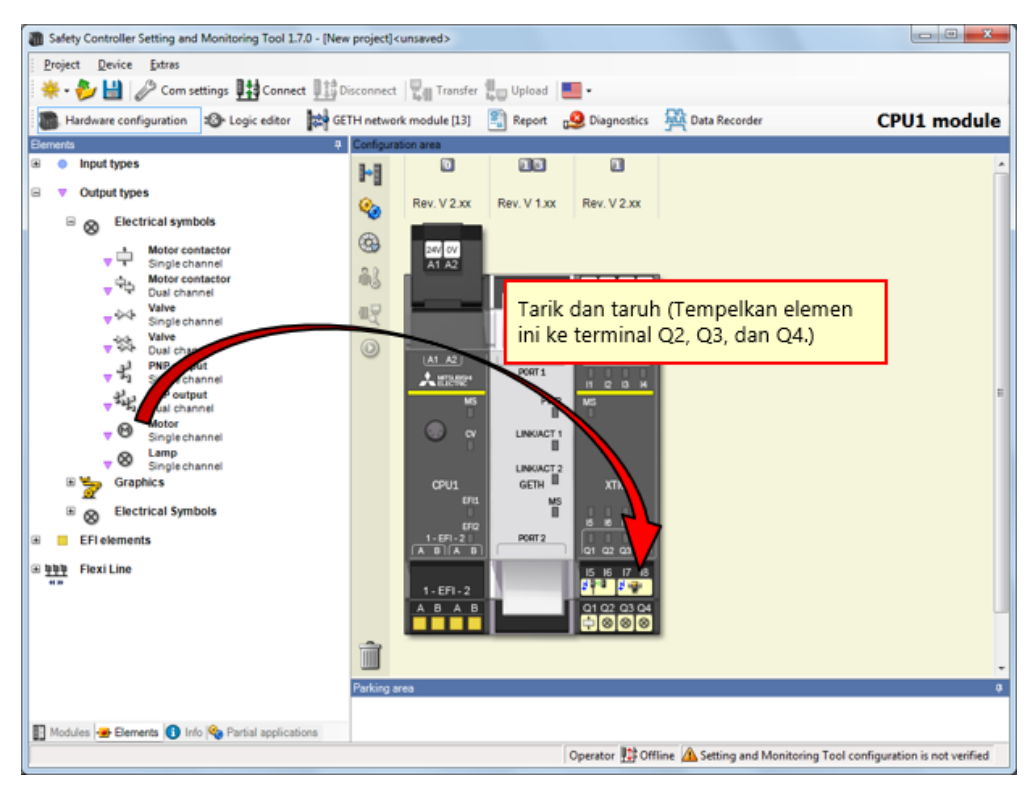

Klik ganda elemen lampu untuk mengatur parameter.

| Safety Controller Setting and Monitoring Tool 1.7.0 Droject Derive Entras Handware configuration Deprest Output types With control types Defined a symbols Materia symbols                                                                                                    | 0 - [New project] o<br>110 Disconnect<br>100 GETH netwo<br>Contact<br>111 Q<br>Q<br>Q<br>Q<br>Q<br>Q<br>Q                                                                                                    | tunsaved>                                                                                                    | Upload                                                                              | Diagnostics                                                                                                    | Data Recorder     | Tag name<br>Tag name<br>Tag name                                                                                                    | (2) Masukka<br>Tipe elemer<br>menetapkar<br>LED green<br>LED red<br>LED RESET                                                             | an nama tag.<br>nnya sama, tetapi Anda dapat<br>n nama berbeda ke setiap eler<br>Nama ta<br>Nama ta<br>Nama ta | nen.<br>g LED tern<br>g LED tern<br>g LED tern | ninal Q2<br>ninal Q3<br>ninal Q4 |
|----------------------------------------------------------------------------------------------------|----------------------------------------------------------------------------------------------------|----------------------------------------------------------------------------------------------------|-------------------------------------------------------------------------------------|----------------------------------------------------------------------------------------------------|-------------------|----------------------------------------------------------------------------------------------------|----------------------------------------------------------------------------------------------------|----------------------------------------------------------------------------------------------------|------------------------------------------------|----------------------------------|
| Composition     Composition     Composite      Composite     Composition     Composition     Composition | angle and a set of the set of the set of th | (a1 A2)       (a1 A2)       (a1 A2) | Ports<br>Personal Ports<br>Personal Ports<br>Gettin B<br>Ports<br>Ports<br>Clik gar | 11 12 14 12<br>11 12 14 12<br>11 12 14 12<br>11 12 14 12<br>11 12 14 12<br>11 12 14 12<br>11 12 14 14<br>11 12 14<br>11 12 14<br>11 14 | D <sup>ar</sup> . | Element Setting<br>Q2: Sing<br>Settings Sum<br>Settings Sum<br>Settings Sum<br>Settings Sum<br>Settings Sum<br>Settings Sum<br>Settings Sum<br>Settings Sum<br>National Settings Sum<br>Settings Sum<br>Settings Sum | s Lamp" channel imany isg name t. of devices 1 est pulses of this output, Cleabling the test pulses this module. cise values see the user | may lead to a reduction of the safety values of all<br>'s manual (hardware). *                                 |                                                |                                  |
|                                                                                                    |                                                                                                    |                                                                                                    |                                                                                     |                                                                                                    |                   |                                                                                                    |                                                                                                    | OK                                                                                                    | Car                                            | ncel                             |

Mengedit Nama Tag

Edit nama tag jika perlu.

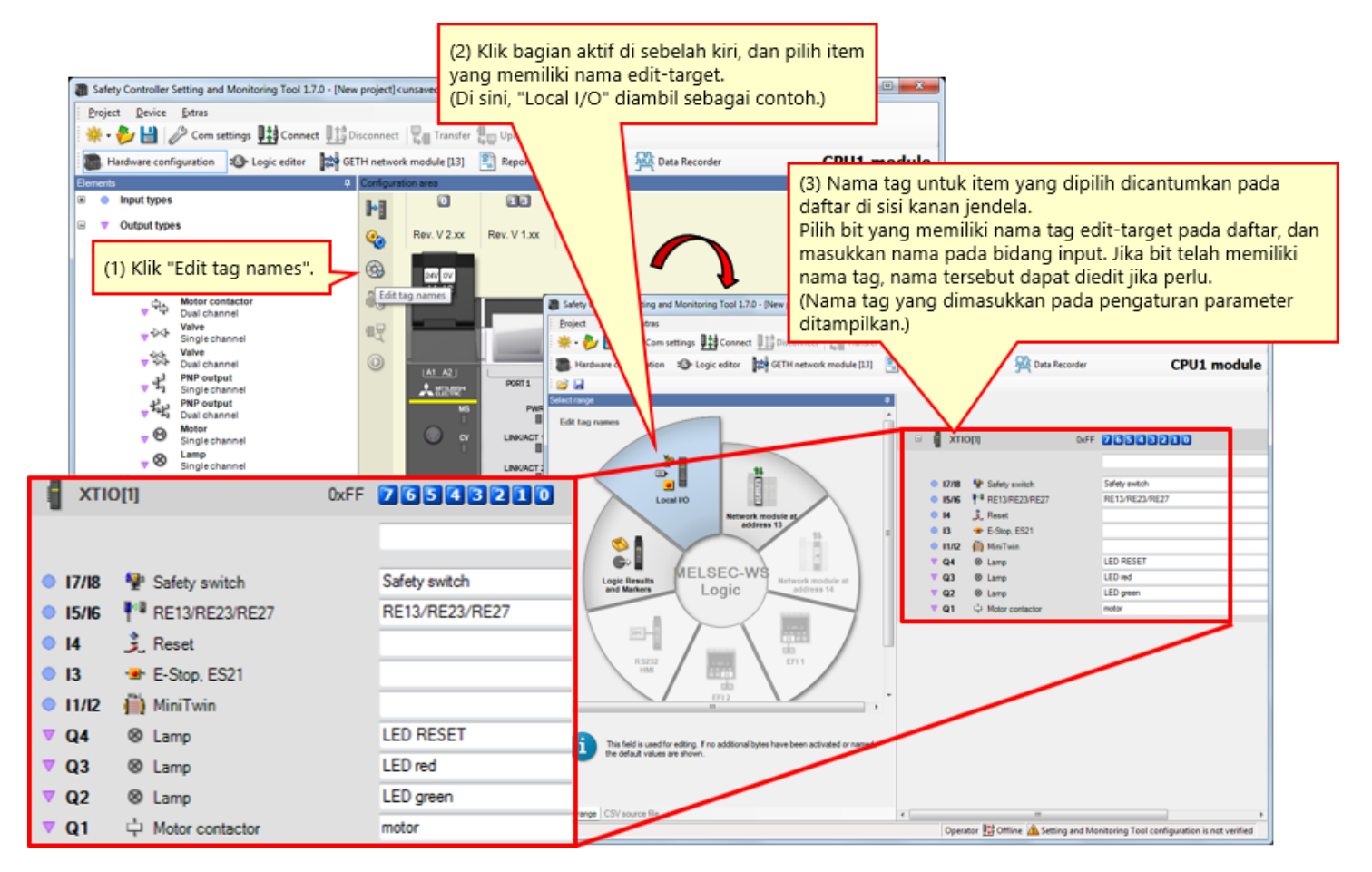

4.4

Program pada Logic editor.

## 4.5.1 Pemrograman (Menempelkan Input)

(1) Pindah tampilan ke tampilan Logic editor.  $\rightarrow$  (2) Klik tag "Inputs".  $\rightarrow$  (3) Daftarkan input.

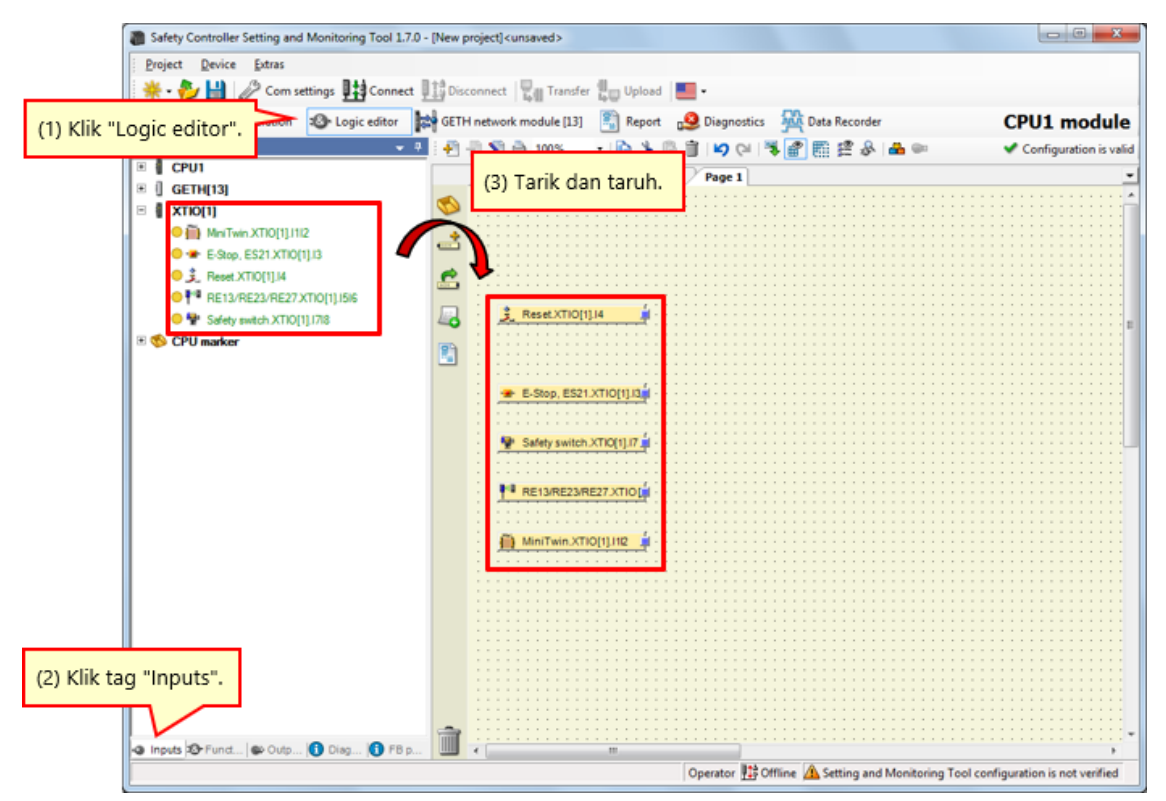

#### Pemrograman (Menempelkan Blok Fungsi)

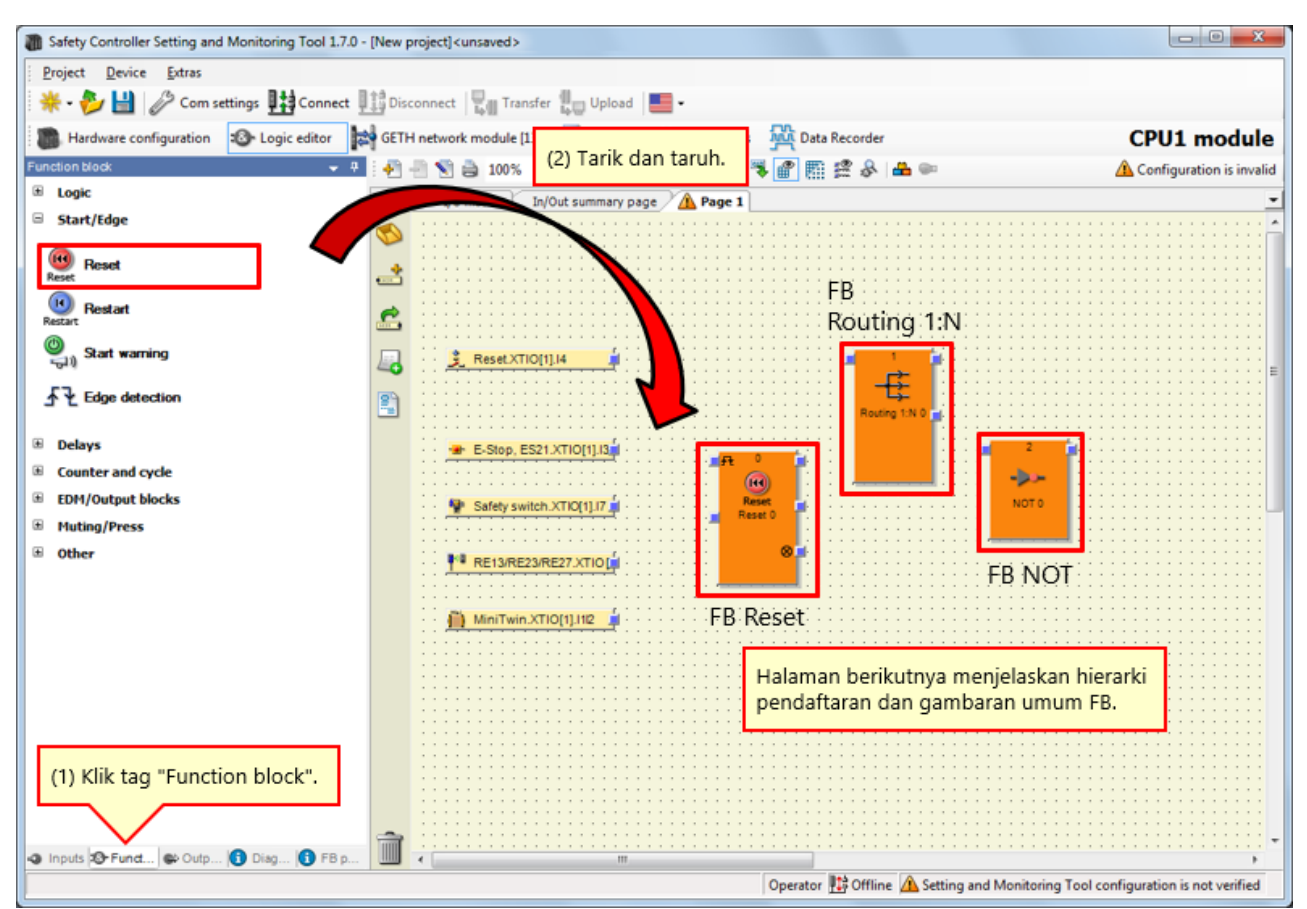

(1) Aktifkan tag "Function block".  $\rightarrow$  (2) Tempelkan blok fungsi.

# 4.5.3 Deskripsi FB yang Digunakan

| FB digunakan                                                                                                    | Gambaran umum                                                                                                    | Hierarki pendaftaran    |
|----------------------------------------------------------------------------------------------------|----------------------------------------------------------------------------------------------------|-------------------------|
| FB Reset<br>Release 1<br>Release 2<br>Release 2<br>Reset<br>Release condition fulfilled<br>Release 2<br>Reset<br>Reset<br>Res | FB untuk reset                                                                                                    | [Start/Edge] - [Reset]  |
| FB Routing 1:N                                                                                                    | Blok fungsi Routing 1:<br>N mengoperkan sinyal input dari sebuah<br>blok fungsi yang mendahului ke hingga<br>delapan sinyal output. | [Logic] - [Routing 1:N] |
| FB NOT                                                                                                    | Nilai input balik berlaku pada output ini.                                                                                          | [Logic] - [NOT]         |

(1) Aktifkan tag "Outputs".  $\rightarrow$  (2) Daftarkan output.

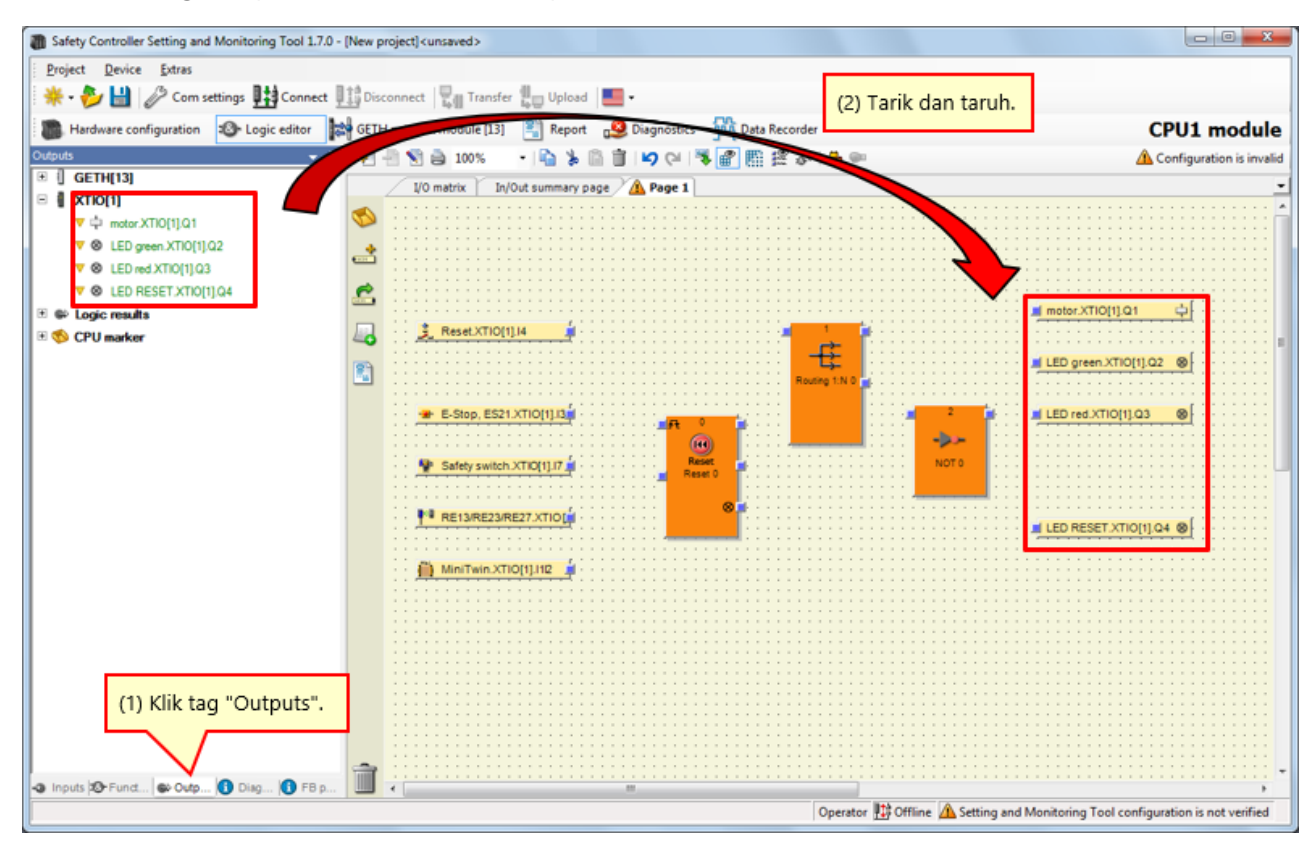

## Pemrograman (Mengubah Jumlah Bidang Input Blok Fungsi)

→ Tambah jumlah bidang input untuk blok fungsi Reset.

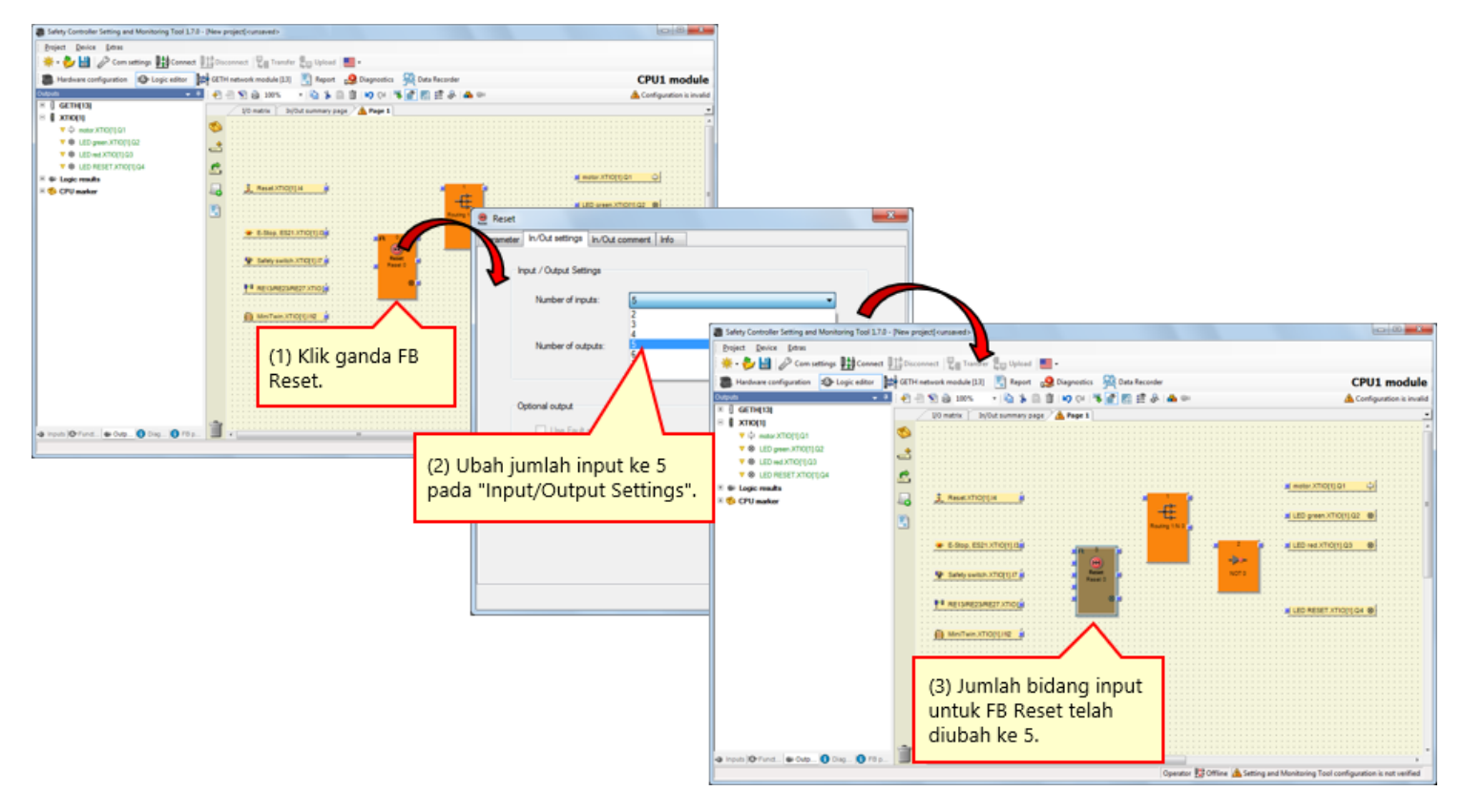

 $\rightarrow$  Tambah jumlah bidang output untuk blok fungsi Routing.

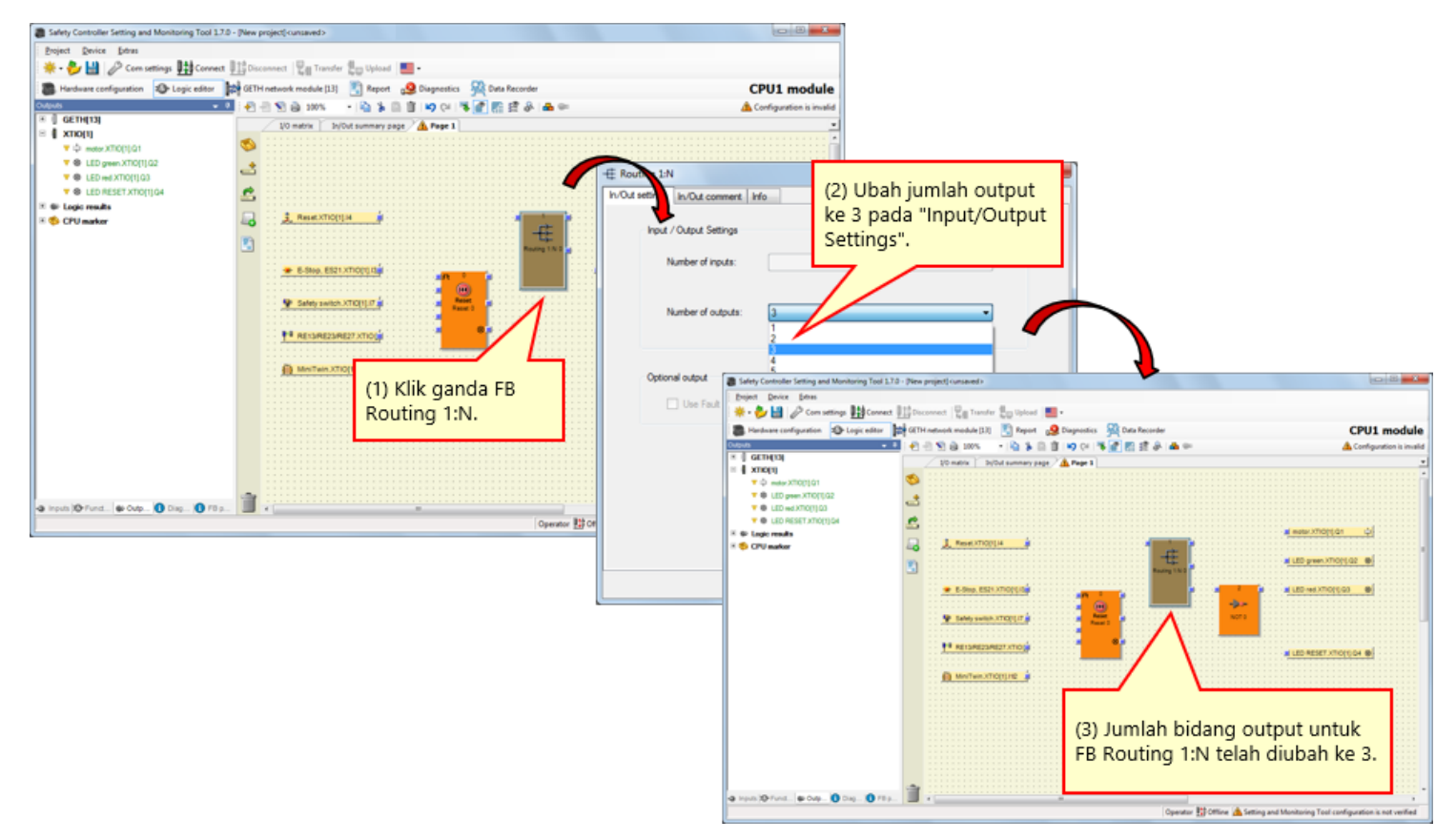

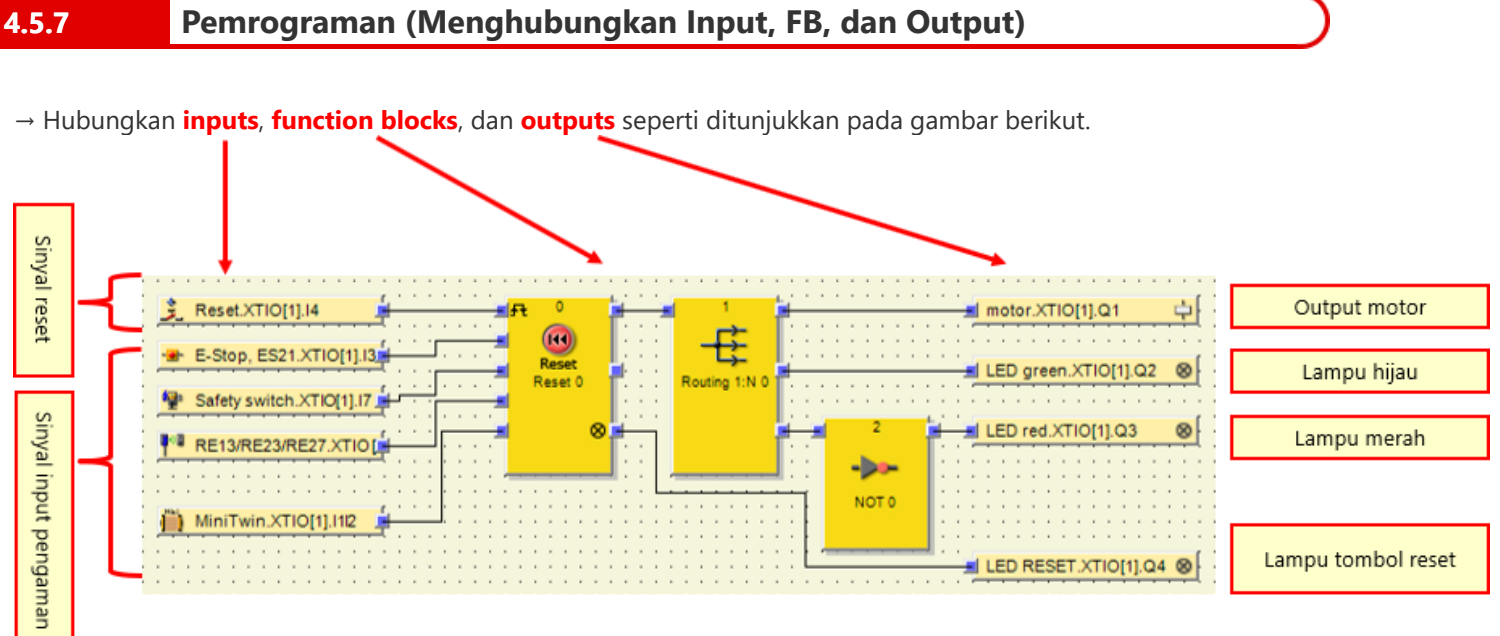

# Simulasi Proyek

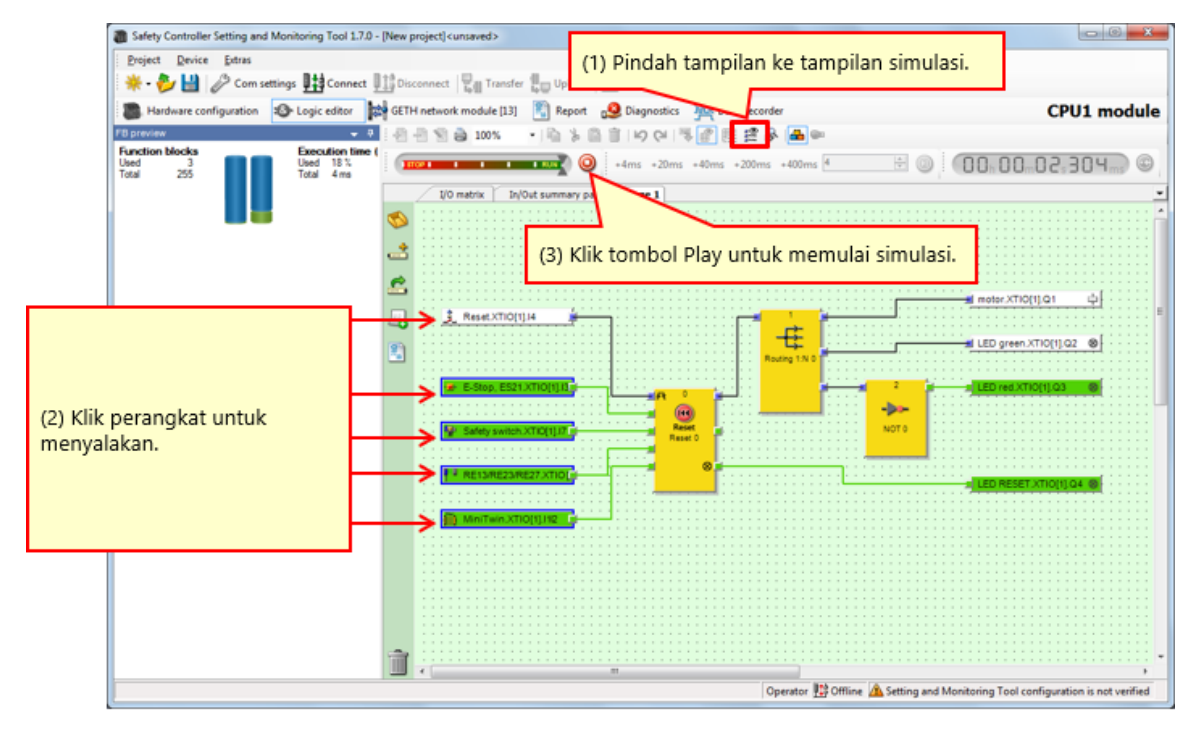

Gambar. Tampilan simulasi

#### Prosedur pembuatan Report

4.7

- (1) Klik tombol Report untuk membuka tampilan Report.
- (2) Pada daftar pilihan di sebelah kiri, centang atau kosongi kotak untuk komponen yang ingin dicakup dalam report.
- (3) Setelah selesai memilih, klik Refresh report. Sekarang report disusun dan ditampilkan di bagian kanan jendela.

#### Cara menyimpan atau mencetak report

Report dapat dicetak atau disimpan sebagai PDF.

- Untuk menyimpan report sebagai PDF, klik tombol Save.
- Untuk mencetak report, klik tombol Print. Pratinjau PDF report akan dibuat yang selanjutnya dapat Anda cetak.

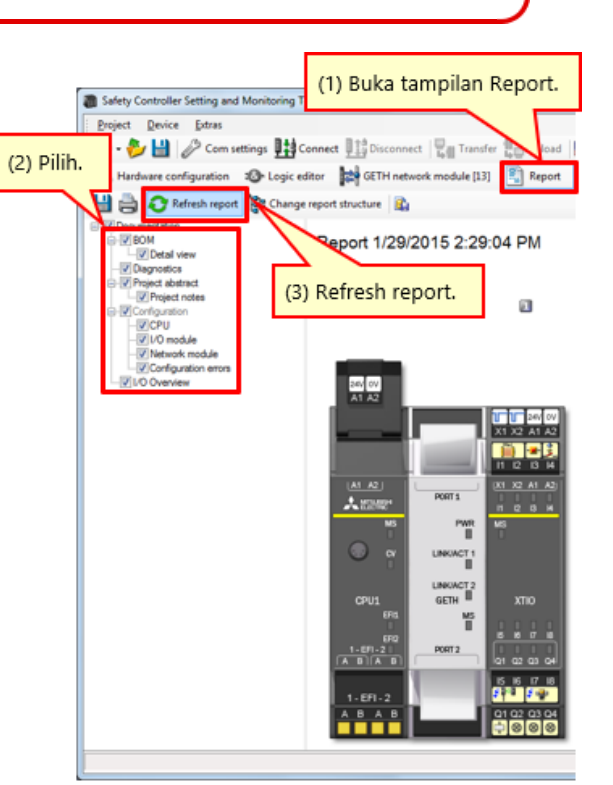

Tampilan Report (sebagian)

# 4.8 Ringkasan

Dalam bab ini, Anda telah mempelajari:

- Membuat Proyek Baru
- Mengatur Perangkat Keras
- Menempelkan Elemen dan Mengatur Parameter
- Mengedit Nama Tag
- Membuat Logika
- Simulasi Proyek
- Membuat Report Proyek

Bab ini menjelaskan cara mengunduh proyek ke safety controller dan memverifikasi proyek.

- 5.1 Menghubungkan Safety Controller
- 5.2 Mengunduh Proyek
- 5.3 Memverifikasi Proyek
- 5.4 Membandingkan Proyek antara Safety Controller dan Tool
- 5.5 Ringkasan Bab Ini

Menghubungkan Safety Controller

| Safety Controller Setting and Monitoring Tool : | 1.7.0 - [New project] <unsaved></unsaved>                             |                                                                               |                           |
|-------------------------------------------------|-----------------------------------------------------------------------|-------------------------------------------------------------------------------|---------------------------|
| Project Device Extras                           |                                                                       |                                                                               |                           |
|                                                 | Balance and Balance and Balance and Balance                           |                                                                               |                           |
| 👷 🗣 🌮 🛗 🥜 Com settings 👫 Connec                 | t Disconnect Transfer 🚛 Upload 🔜 •                                    |                                                                               |                           |
| B Hardware configuration S Logi                 | GETH network module                                                   |                                                                               |                           |
| Modules                                         | n area                                                                |                                                                               |                           |
| G CPU modules Klik "Connect"                    |                                                                       | $\frown$                                                                      |                           |
| Rik Connect.                                    | Progress                                                              |                                                                               |                           |
|                                                 | Rev. V 2.xx R Connecting to MELSEC Communication DTM                  | Safety Controller Sanna and Monitoring Tool 1.7.0 - (New project) cursaved >  |                           |
|                                                 | Connecting to CPU1 module                                             | Project Device Otras                                                          |                           |
|                                                 | 24V ov                                                                | *                                                                             |                           |
| CPU0 CPU1 0.0                                   | A1 A2 Connecting to Mitsubishi XTIO                                   |                                                                               | and an advalue to the     |
| Revision V Loc V Lo                             |                                                                       | Mardware computation apr Logic eator gran GETH network module [13] The Report | OI module M               |
| EFI - 2 aU                                      |                                                                       | Conty modules with errors s.m. C 210                                          |                           |
| and a                                           |                                                                       | FWV2.01 FWV1.06 FWV2.10                                                       |                           |
| Network Modules                                 |                                                                       | Module 0 Q Rev. V 2.xx Rev. V 1.xx Rev. V 2.xx                                |                           |
|                                                 |                                                                       | Type code: C (Q)                                                              |                           |
|                                                 | Messares                                                              | Serial number: 1 0.0 AT A2                                                    |                           |
| (2) (2)                                         | MS Opened port COM4                                                   | date code:                                                                    |                           |
|                                                 | Scanning baud rates                                                   | Fermane All All All All All All All All All Al                                |                           |
| GETH GCC1                                       | Scanning baud rates                                                   | Hardware ( ) 11 12 13 14                                                      |                           |
|                                                 | Initializing connection to "CPU1 module"                              | Version/Step: 1 a                                                             |                           |
| E 1/0 modules                                   | CPU1 OCM4: Scanning baud rates                                        | Operational C Attacks And And And And And And And And And And                 |                           |
|                                                 | Egg                                                                   |                                                                               |                           |
| n n n n n n n n n n n n n n n n n n n           | En2 Connection of CPU1 module is System Unline                        | Module 13                                                                     |                           |
|                                                 |                                                                       | Device: C LINKIAGT2                                                           |                           |
|                                                 |                                                                       | Type code: V CPU1 GETH XTIO                                                   |                           |
|                                                 | 1-EFI-2                                                               | Fermate                                                                       |                           |
| Revision V 1xx + V 1xx +                        | A B A B Q1 Q2 Q3 Q4                                                   | Rendware A REAL B RONT2 OF 42 GA GA                                           |                           |
| • h 8 8 🕋                                       |                                                                       | version: 15 16 17 18                                                          |                           |
| ▼ Out 4 - 🛄                                     |                                                                       | Operational 1. ETT-2                                                          |                           |
| Parking a                                       | sea                                                                   |                                                                               |                           |
| 🖻 Relays 💌                                      |                                                                       | Module input status invalid<br>Module and a status invalid                    |                           |
| 🔢 Modur - 🛥 Elem - 🚯 Info 🗞 Parti-              |                                                                       |                                                                               |                           |
|                                                 | Operator 🔢 Offline 🛕 Setting and Monitoring Tool configuration is not | Module 1                                                                      |                           |
|                                                 | III                                                                   | 🗊 Modules 🚙 Elearri 🚺 Info 👒 Partiarri                                        |                           |
|                                                 |                                                                       | Valid configuration / Executing Operator 🔛 System Online 🖌 Device             | configuration is verified |
|                                                 |                                                                       | ( )                                                                           |                           |

Mengunduh Proyek

| Safety Controller Setting and Monitoring Tool 1 Project Revice Extras  Project Revice Extras  Project Revice Extras  Consettings Connect  Control  Control                                                                      | 7.0 - [New project] <unsaved></unsaved> | CPU1 maule                                                          | X                                                                                                    |
|----------------------------------------------------------------------------------------------------|-----------------------------------------|---------------------------------------------------------------------|----------------------------------------------------------------------------------------------------|
| Device: C<br>Type code: C<br>Serial number: 1<br>Memory plug<br>dete code: 4<br>Primware V<br>version: 4<br>VersionStep: 1<br>Operational atous: V<br>Serial number: 0<br>Frimware V<br>VersionStep: 1<br>Operational atous: V<br>Serial number: 0<br>Primware V<br>VersionStep: 1<br>Operational atous: 1<br>VersionStep: 1<br>Operational atous: 1<br>VersionStep: 1<br>Operational atous: 1<br>VersionStep: 1<br>Operational atous: 1<br>VersionStep: 1<br>Operational atous: 1<br>Serial number: 0<br>VersionStep: 1<br>Operational atous: 1<br>Serial number: 0<br>VersionStep: 1<br>Operational atous: 1<br>Serial atous: 1<br>Serial number: 0<br>VersionStep: 1<br>Operational atous reading the series of the series of the seri |                                         | Device type<br>Type key<br>Serial number<br>er level<br>ministrator | MELSEC-WS<br>CPU1<br>1405 0030 (2) Masukkan kata sandi.<br>Default: "MELSECWS"<br>Password<br>Progress<br>The CPU module "CPU1 module" is currently<br>verified. Do you really want to download the<br>configuration? |
| Module 1                                                                                                    | Operator ∰ System Online ♥              | Device configuration is verified                                    | (4) Klik "Yes".                                                                                                    |

### Mengunduh Proyek

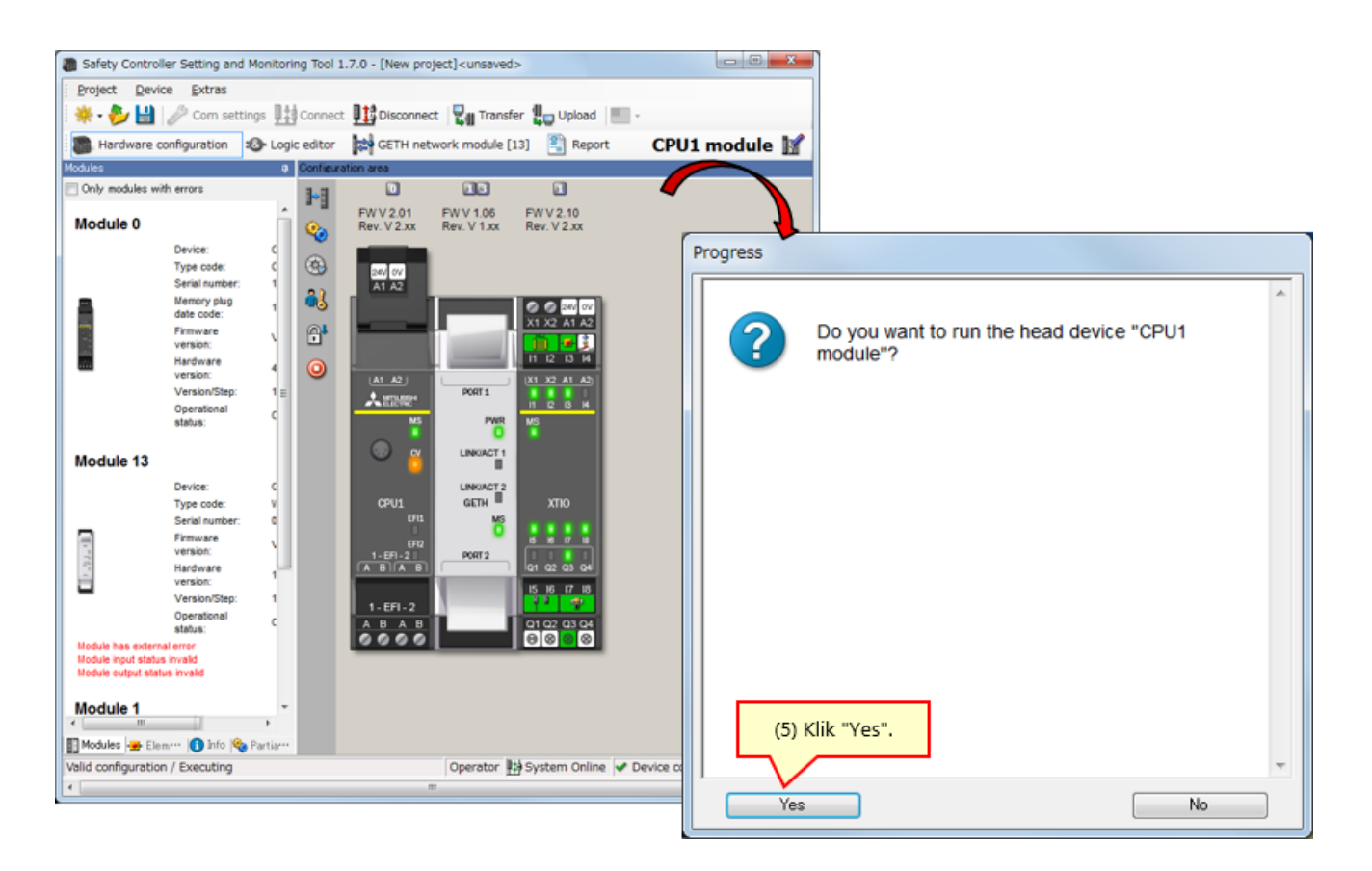

\* Jika proses verifikasi belum diselesaikan, modul CPU akan tetap berada dalam status STOP saat berikutnya dinyalakan. Untuk menjalankan modul CPU saat berikutnya dinyalakan, proses verifikasi harus diselesaikan.

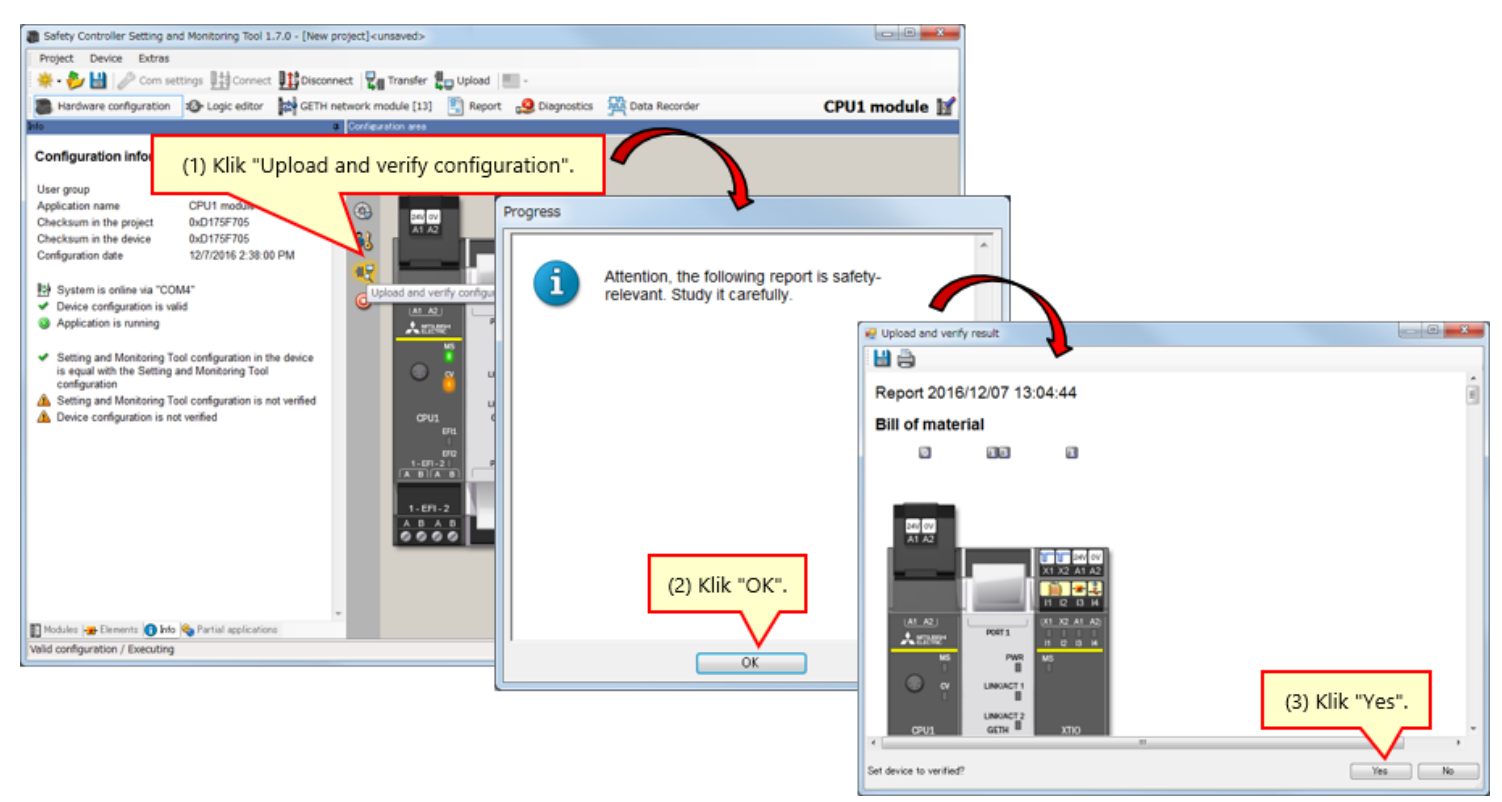

#### Tidak cocok

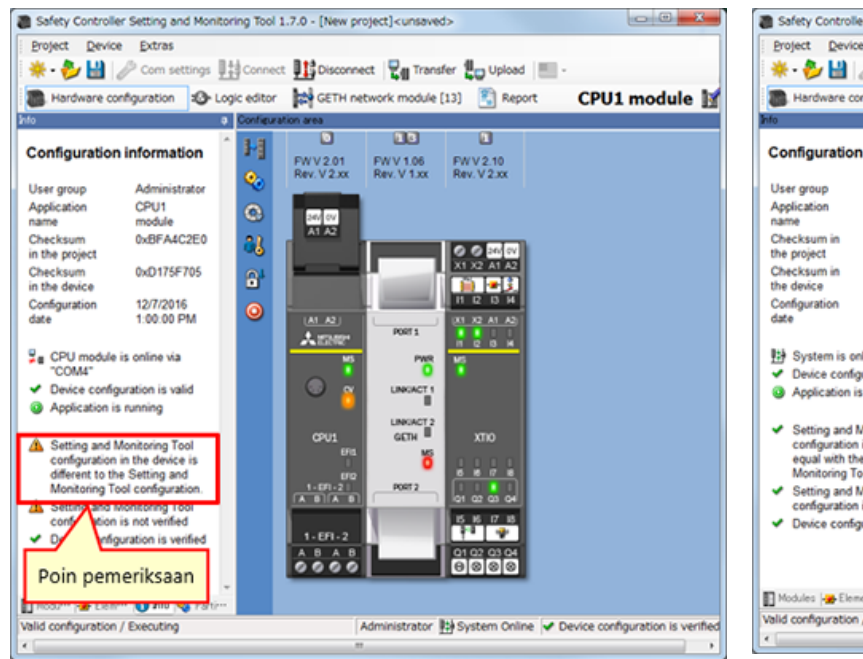

#### Cocok atau diverifikasi

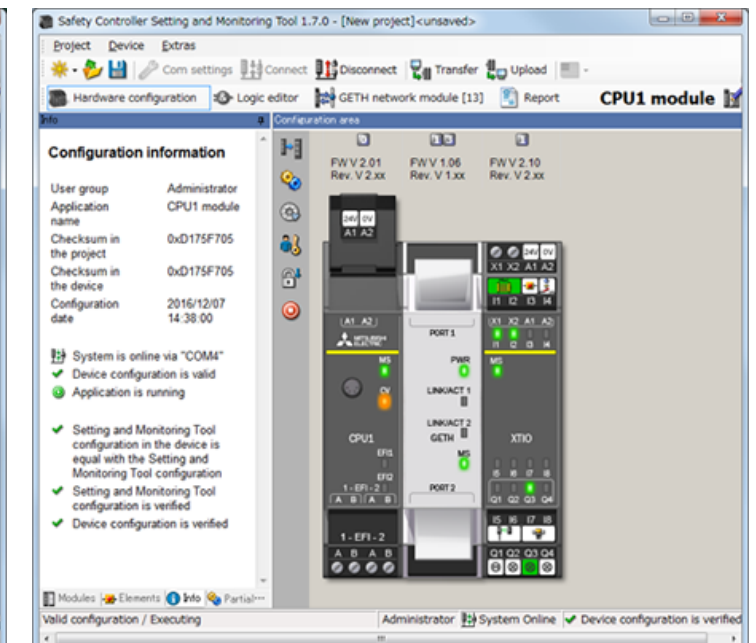

- Jika proyek yang telah diverifikasi diunduh, status verifikasi-selesai akan dipertahankan. Verifikasi ulang tidak diperlukan.
- Jika proyek yang belum diverifikasi diunduh, verifikasi harus diselesaikan.

5.4

Dalam bab ini, Anda telah mempelajari:

- Menghubungkan Safety Controller
- Mengunduh Proyek
- Memverifikasi Proyek
- Membandingkan Proyek antara Safety Controller dan Tool

Bab ini menjelaskan cara menghubungkan dan memutus hubungan safety controller.

- 6.1 Menghubungkan Safety Controller
- 6.2 Memutus Hubungan
- 6.3 Menghubungkan Ulang
- 6.4 Ringkasan Bab Ini

### Menghubungkan Safety Controller

Hubungkan safety controller dan PC dengan RS-232, dan nyalakan safety controller. Selanjutnya, jalankan Setting and Monitoring Tool, dan pilih "Connect to physical device".

(1) Pilih Connect to physical device.

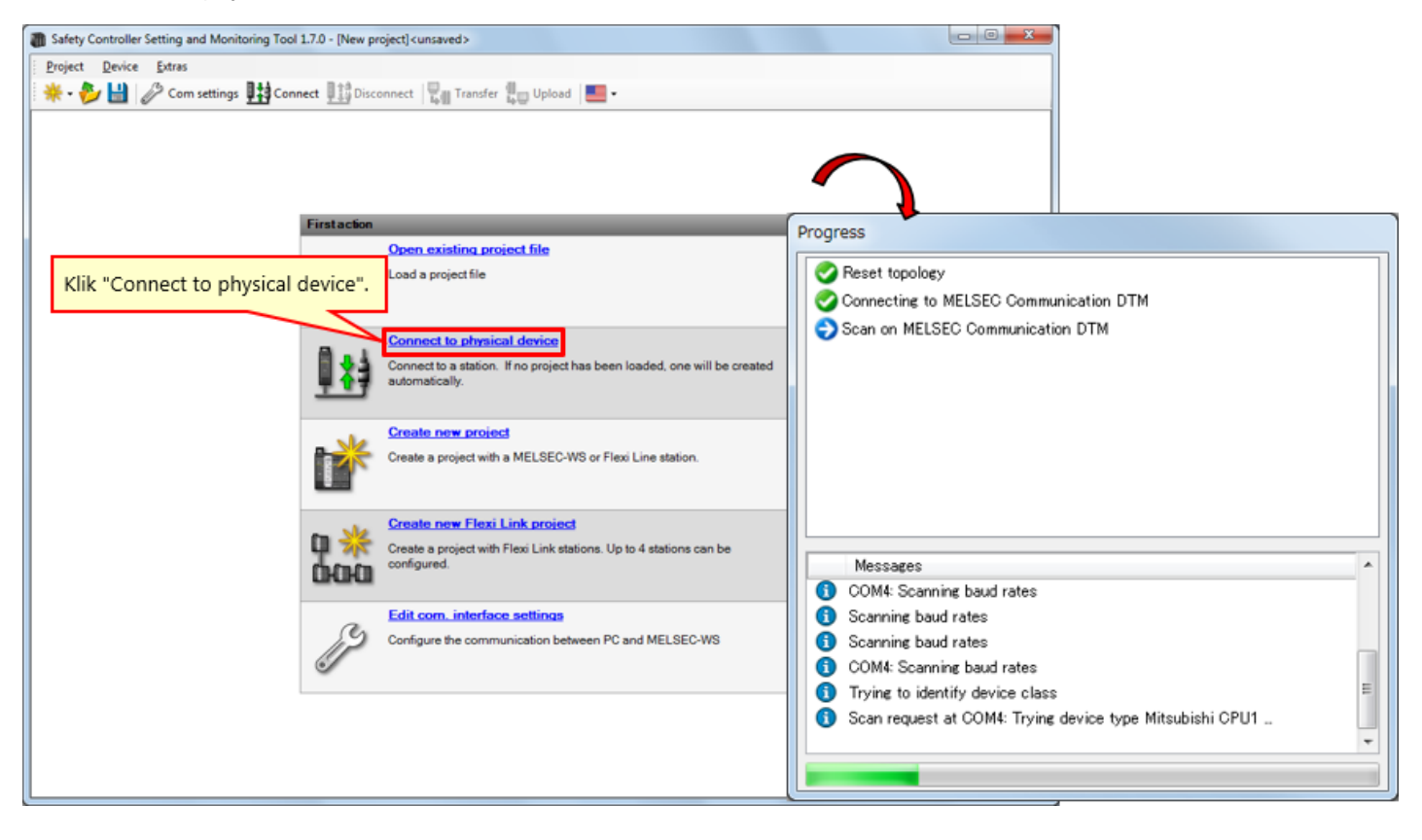

(2) Unggah pengaturan.

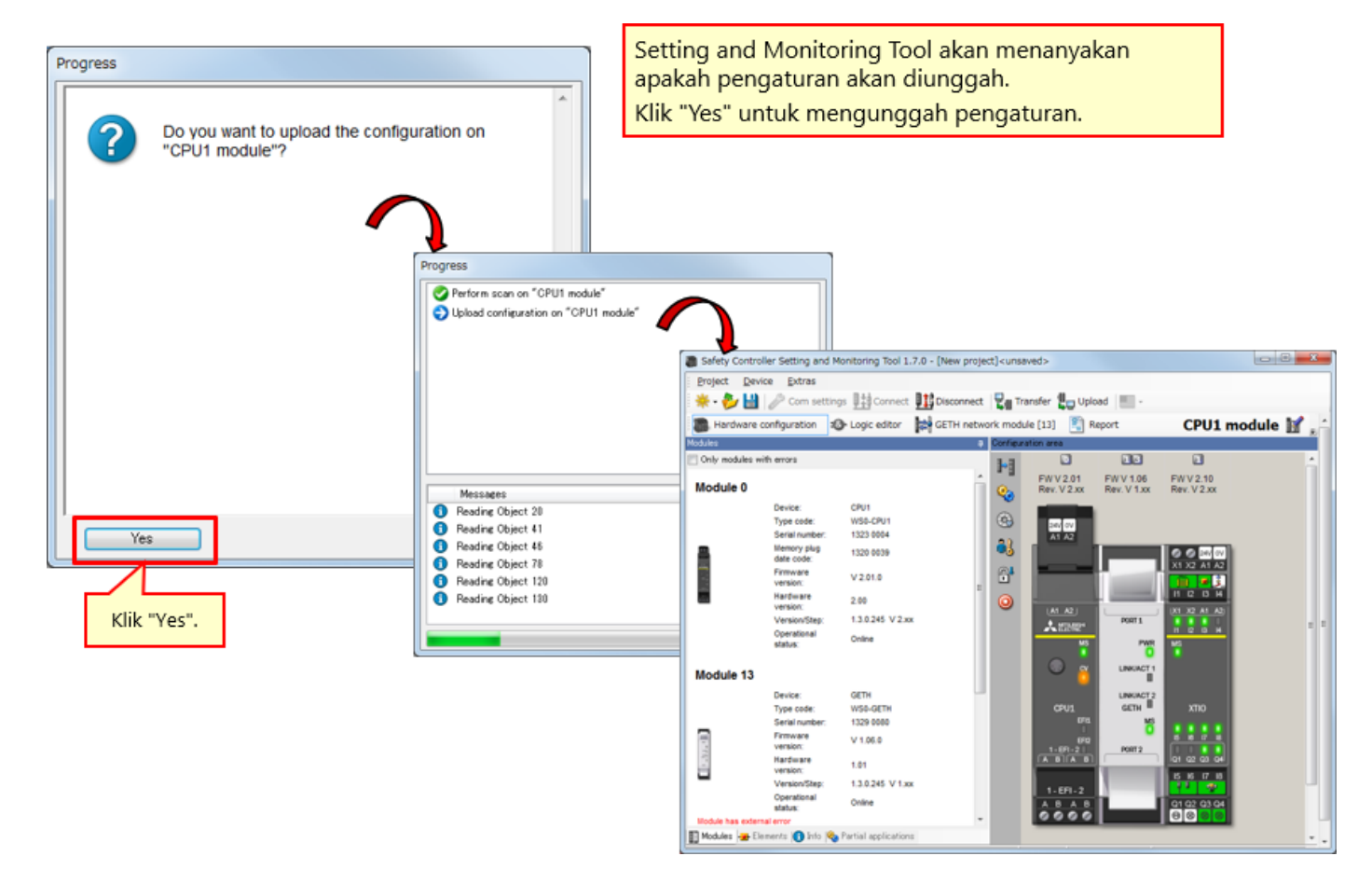

| Safety Controller Setting and Monitoring Tool 1.7.0 . New project (cursaved)                                                                                                    |
|----------------------------------------------------------------------------------------------------|
| Project period and a second period of the second period of the second period of the second period period pe |
| * - * 14 2 Com settings 12 Connect Tansfer 1 - 100ad                                                                                                    |
|                                                                                                    |
|                                                                                                    |
| Only modules with errors                                                                                                    |
| Module 0 KIIK "Disconnect". PW V106 PW V2.10 Rev. V1xx Rev. V2xx Progress Progress Progres Progres Pro |
| Device: CPU1<br>Type code: VISO-CPU1<br>Senal number: 0934 0956<br>Memory plug<br>date code: V2.01.1<br>Hardware 2.00<br>Version/Step: 1.3.0.245 V2.xx<br>Operational<br>stotus: Online E                                                                                                    |
| Module 13         Organization         Organization                                                                                                    |
| Strial number:         1149 0018         Fra         MS         MS         Messages           Premvare         v1.06.0         1167-21         PRS72         1167-01         Messages                                                                                                    |
| Hardware         1.01         (A B)         (at a2 a3 a4)           Version:         Version:Step:         1.3.0.245 V 1.xx         1. EFI-2         (5 6 17 18)           Operational         Option         0.1.62 (0.1.62)         0.1.62 (0.1.62)         0.1.62 (0.1.62)                                                                                                    |
| Status<br>Module nage databas invalid<br>Module output status invalid                                                                                                    |
| Module 1                                                                                                    |
| Valid configuration / Executing Operator 陆 System Online 🖌 Device configuration is verified                                                                                                    |

Untuk mengubah pengaturan ini, aktifkan mode offline dengan mengklik Disconnect.

Menghubungkan Ulang

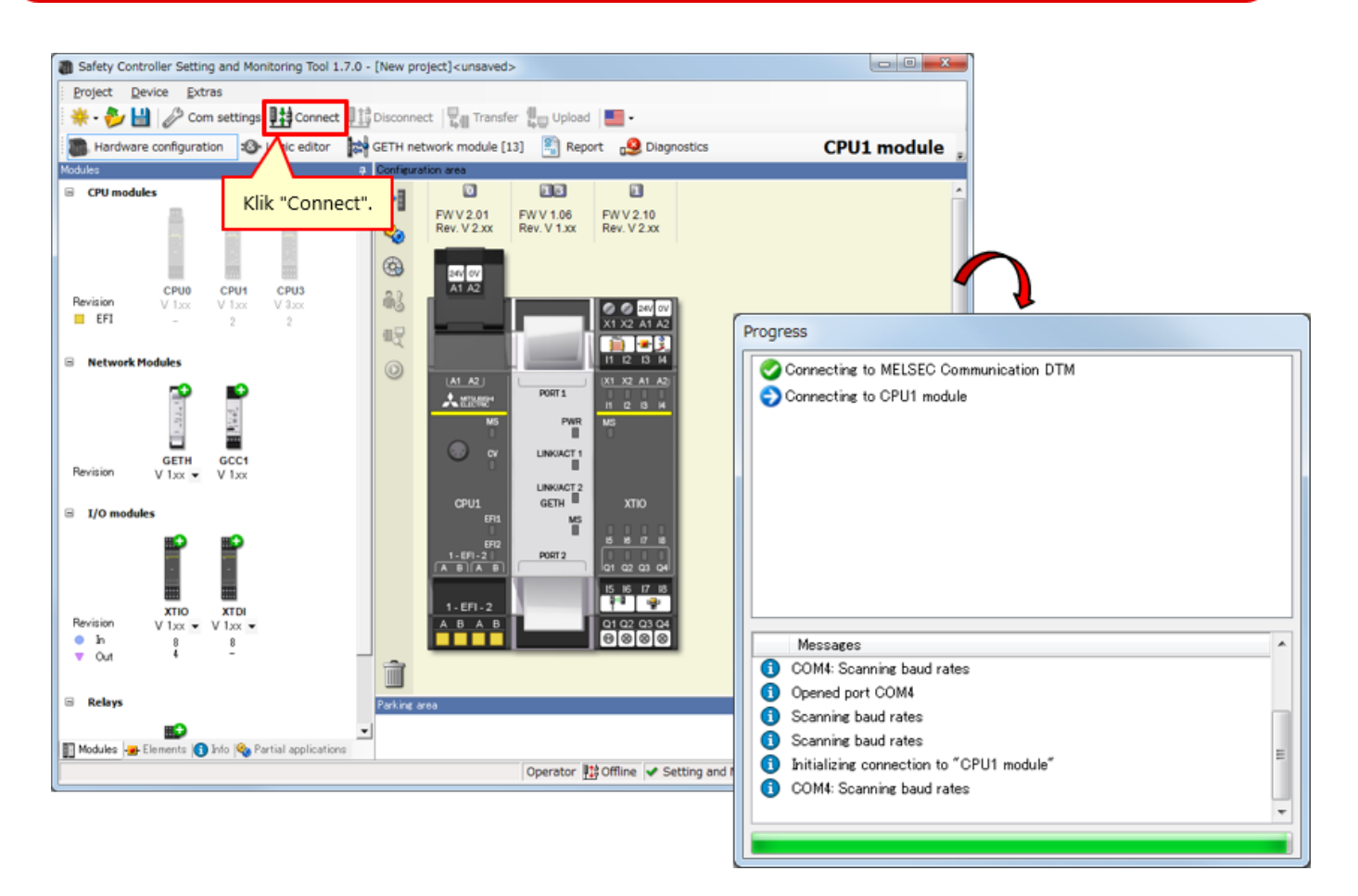

\* "Connect" dapat dipilih saat tool tidak terhubung dengan pengontrol.

6.3

Dalam bab ini, Anda telah mempelajari:

- Menghubungkan Safety Controller
- Memutus Hubungan
- Menghubungkan Ulang

Bab ini menjelaskan cara memeriksa operasi safety controller.

- 7.1 Memeriksa Operasi Sistem
- 7.2 Deskripsi Program
- 7.3 Mengoperasikan Perangkat Input Pengaman
- 7.4 Peralihan Status Pengoperasian Sistem
- 7.5 Deskripsi Program
- 7.6 Diagnostik Kesalahan
- 7.7 Ringkasan Bab Ini

Memeriksa Operasi Sistem

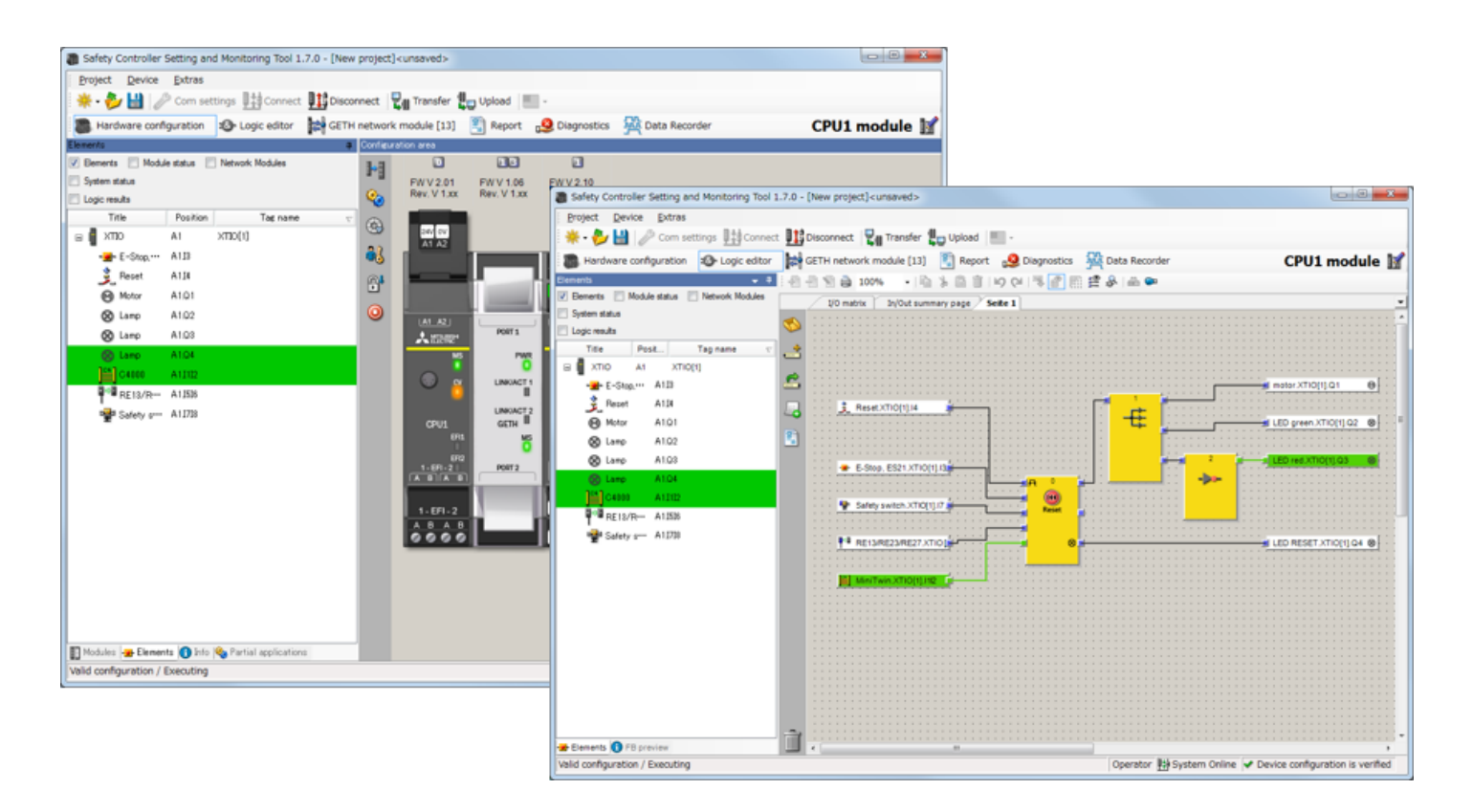

# Deskripsi Program

7.2

Jika tidak ada perangkat input pengaman yang dioperasikan dan mengalami malfungsi setelah safety controller dinyalakan, komponen akan memasuki status berikut.

| Lampu RUN (= lampu hijau)  | OFF         |
|----------------------------|-------------|
| Lampu STOP (= lampu merah) | ON          |
| Motor                      | Berhenti    |
| Lampu Reset                | ON berkedip |

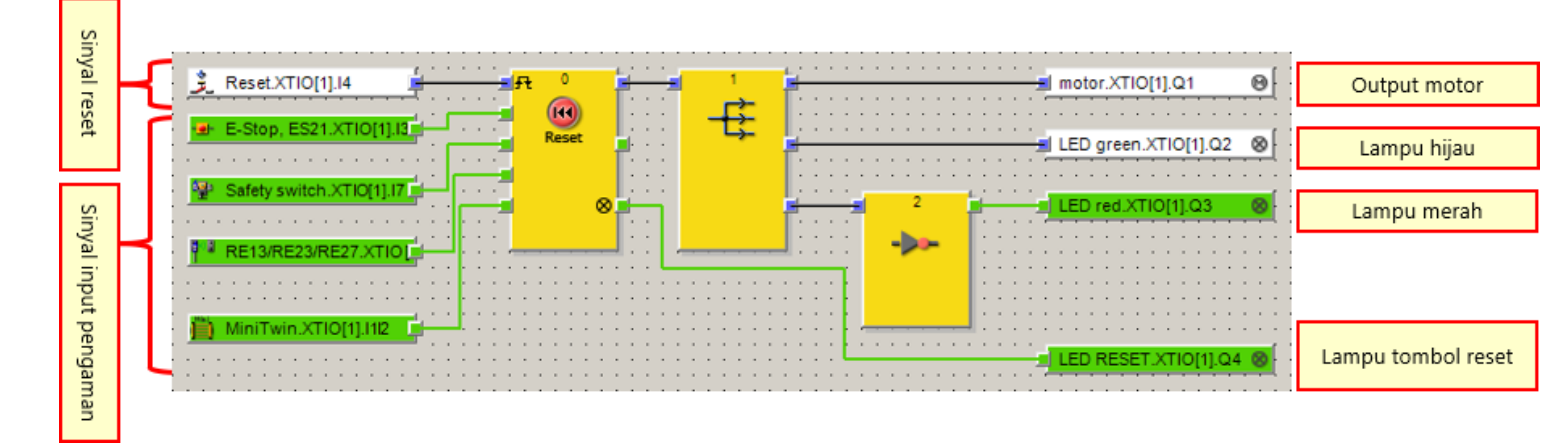

## Mengoperasikan Perangkat Input Pengaman

#### Mengoperasikan sakelar Emergency stop

- Menekan terus sakelar Emergency stop akan mengaktifkan sinyal gangguan.
   → Tekan sakelar Emergency stop.
- Setelah sakelar Emergency stop dipulihkan, menekan lampu atau sakelar reset akan menghilangkan sinyal gangguan.
   → Pulihkan sakelar Emergency stop.

Aplikasi: Untuk menghentikan operasi di sumber bahaya ketika sakelar Emergency stop ditekan karena ditemukan adanya bahaya

#### Mengoperasikan sakelar pengaman nirkontak

- Memisahkan keping sakelar pengaman nirkontak akan mengaktifkan sinyal gangguan.
- Setelah keping sakelar pengaman nirkontak didekatkan, menekan lampu atau sakelar reset akan menghilangkan sinyal gangguan.

Aplikasi: Untuk menghentikan operasi di sumber bahaya saat pintu yang terpasang pada pagar pengaman dibuka

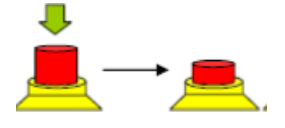

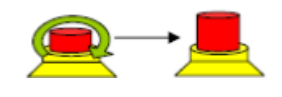

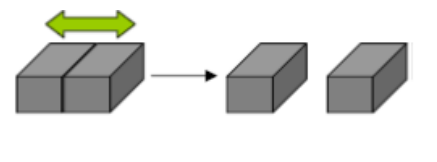

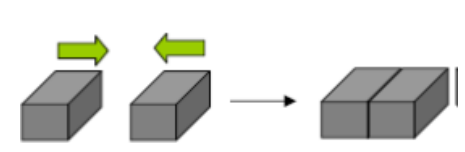

#### 7.3
#### Mengoperasikan sakelar pengaman

- Menarik sakelar pengaman akan mengaktifkan sinyal gangguan.
   → Tarik aktuator dari sakelar pintu pengaman.
- Setelah sakelar pengaman dikembalikan, menekan lampu atau sakelar reset akan menghilangkan sinyal gangguan.
   → Kembalikan aktuator yang ditarik.

Aplikasi: Untuk menghentikan operasi di sumber bahaya saat pintu yang terpasang pada pagar pengaman dibuka

#### Mengoperasikan light curtain

- Menghalangi berkas sinar light curtain dengan menempatkan benda akan mengaktifkan sinyal gangguan.
  - $\rightarrow$  Halangi berkas sinar light curtain.
- Setelah benda yang menghalangi berkas sinar light curtain diambil, menekan lampu atau sakelar reset akan menghilangkan sinyal gangguan.
   → Ambil benda yang menghalangi berkas sinar light curtain.

Aplikasi: Untuk menghentikan operasi di sumber bahaya saat terdeteksi ada operator yang masuk dari sebuah bukaan

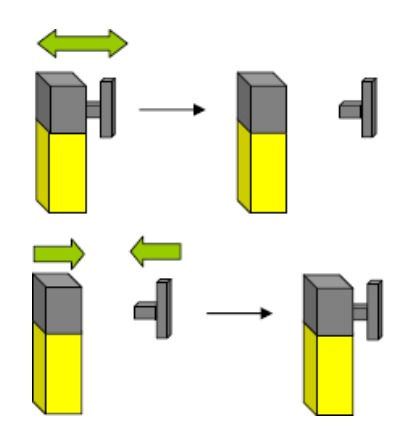

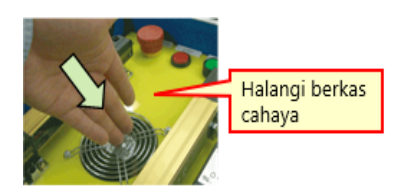

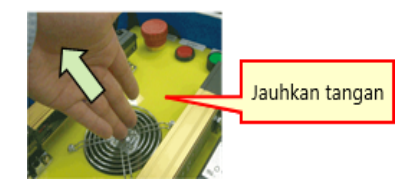

Peralihan Status Pengoperasian Sistem

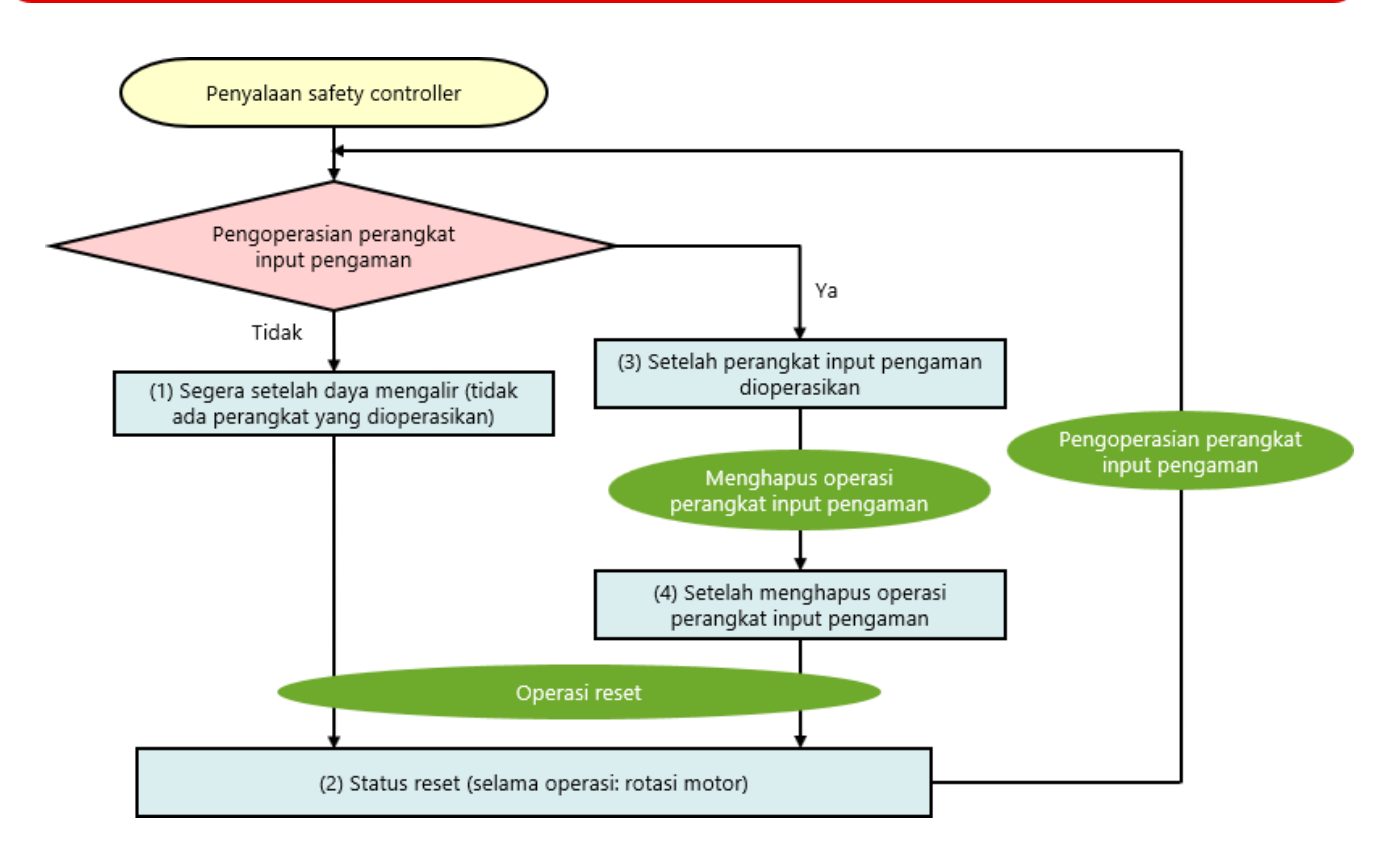

Deskripsi Program

7.5

# 7.5.1 Segera setelah daya mengalir (tidak ada perangkat yang dioperasikan)

Jika tidak ada perangkat input pengaman yang dioperasikan dan mengalami malfungsi setelah safety controller dinyalakan, komponen akan memasuki status berikut.

| Lampu RUN (= lampu hijau)  | OFF         |
|----------------------------|-------------|
| Lampu STOP (= lampu merah) | ON          |
| Motor                      | Berhenti    |
| Lampu Reset                | ON berkedip |

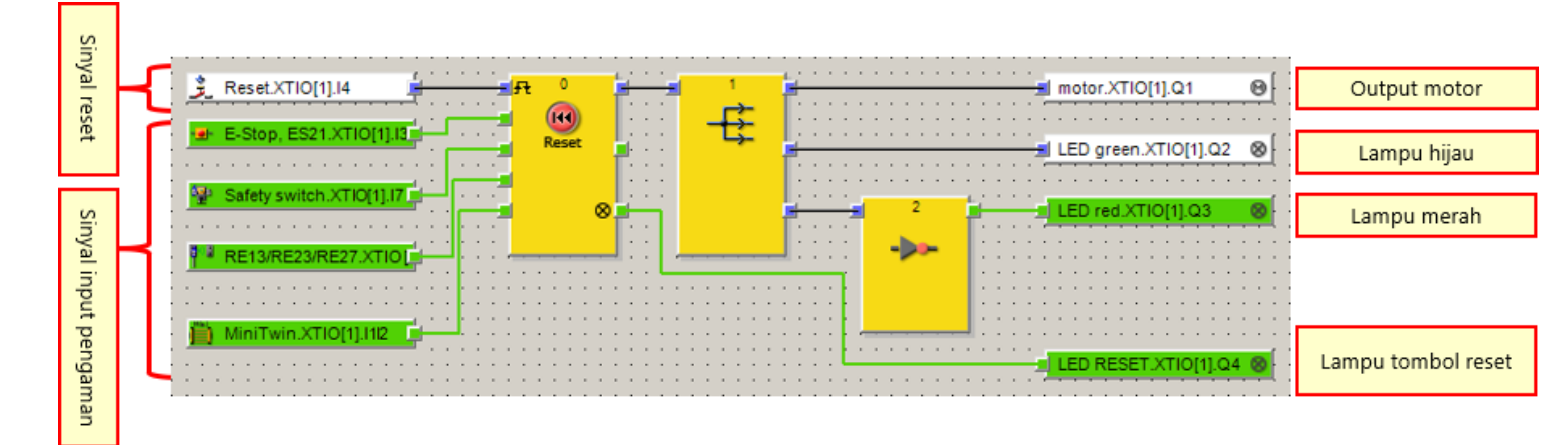

### 7.5.2 Status Reset (selama operasi: rotasi motor)

Jika tidak ada perangkat input pengaman yang dioperasikan dan mengalami malfungsi, komponen akan memasuki status berikut saat sakelar reset dioperasikan.

| Lampu RUN (= lampu hijau)  | OFF → ON          |
|----------------------------|-------------------|
| Lampu STOP (= lampu merah) | ON → OFF          |
| Motor                      | Berhenti → Rotasi |
| Lampu Reset                | ON berkedip → Off |

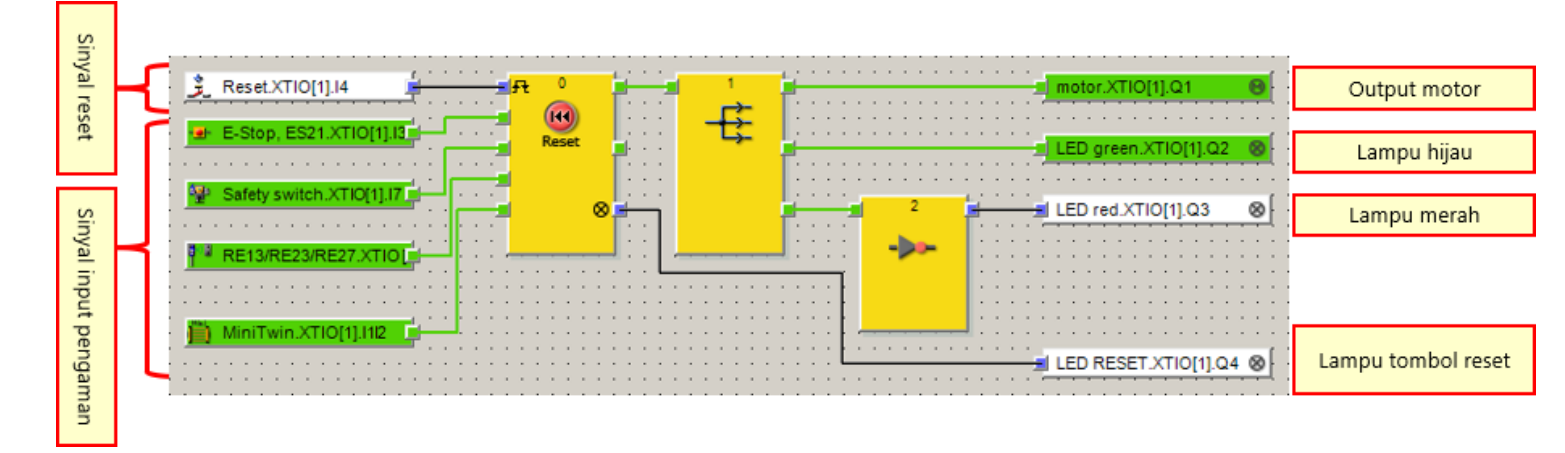

#### Setelah mengoperasikan sakelar Emergency stop

Jika sakelar Emergency stop ditekan selama operasi, komponen akan memasuki status berikut.

| Lampu RUN (= lampu hijau)  | ON → OFF          |
|----------------------------|-------------------|
| Lampu STOP (= lampu merah) | OFF → ON          |
| Motor                      | Rotasi → Berhenti |
| Lampu Reset                | OFF               |

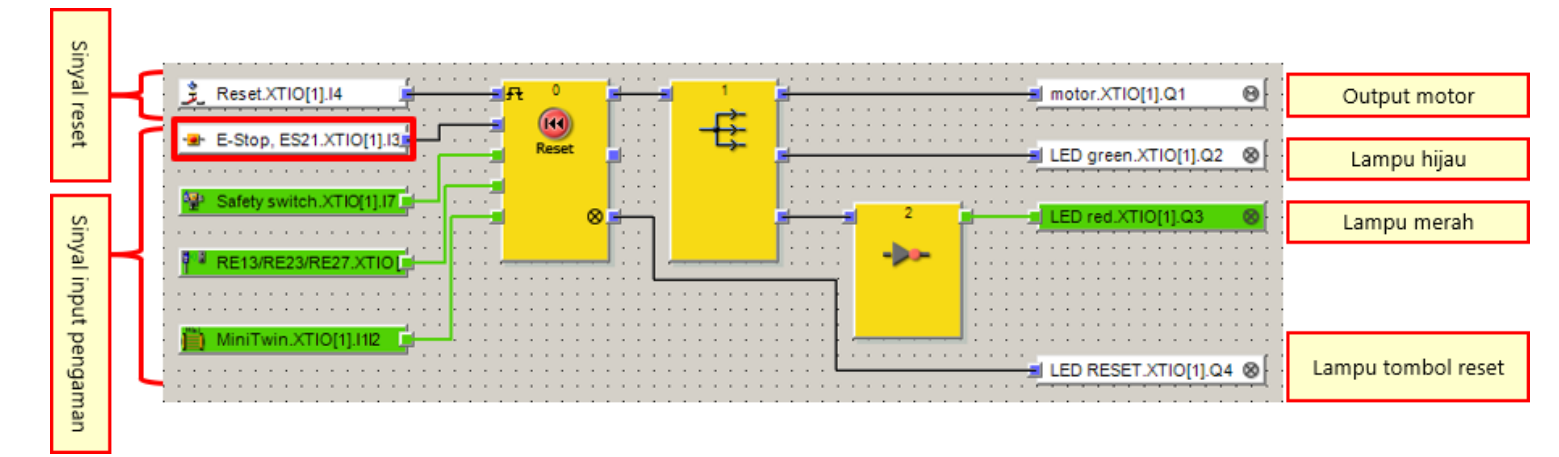

#### Setelah mengoperasikan sakelar pengaman

Jika aktuator sakelar pengaman ditarik selama operasi, komponen akan memasuki status berikut.

| Lampu RUN (= lampu hijau)  | ON → OFF          |
|----------------------------|-------------------|
| Lampu STOP (= lampu merah) | OFF → ON          |
| Motor                      | Rotasi → Berhenti |
| Lampu Reset                | OFF               |

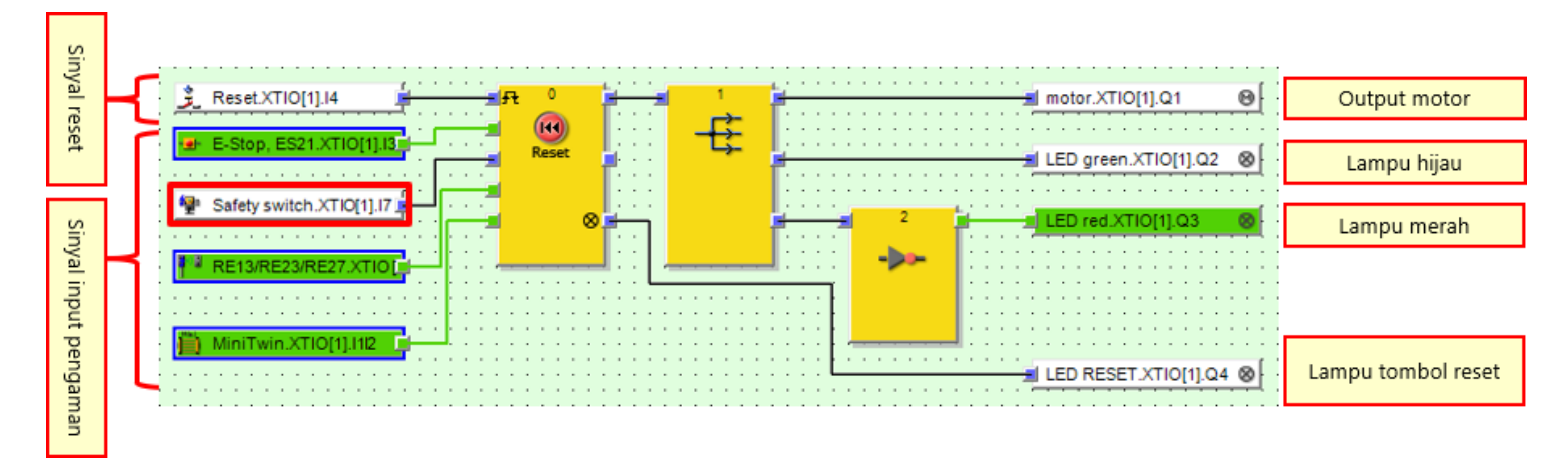

#### Setelah mengoperasikan sakelar pengaman nirkontak

Jika keping sakelar pengaman nirkontak dipisahkan selama operasi, komponen akan memasuki status berikut.

| Lampu RUN (= lampu hijau)  | ON → OFF          |
|----------------------------|-------------------|
| Lampu STOP (= lampu merah) | OFF → ON          |
| Motor                      | Rotasi → Berhenti |
| Lampu Reset                | OFF               |

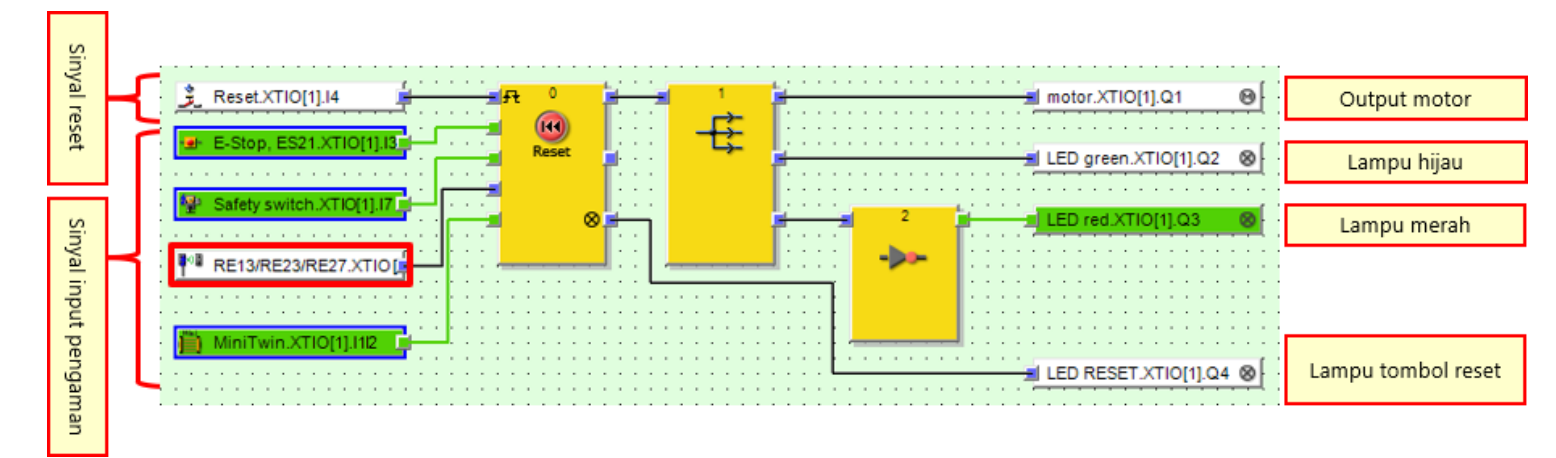

#### Setelah mengoperasikan light curtain

Jika berkas sinar light curtain terhalang selama operasi, komponen akan memasuki status berikut.

| Lampu RUN (= lampu hijau)  | ON → OFF          |
|----------------------------|-------------------|
| Lampu STOP (= lampu merah) | OFF → ON          |
| Motor                      | Rotasi → Berhenti |
| Lampu Reset                | OFF               |

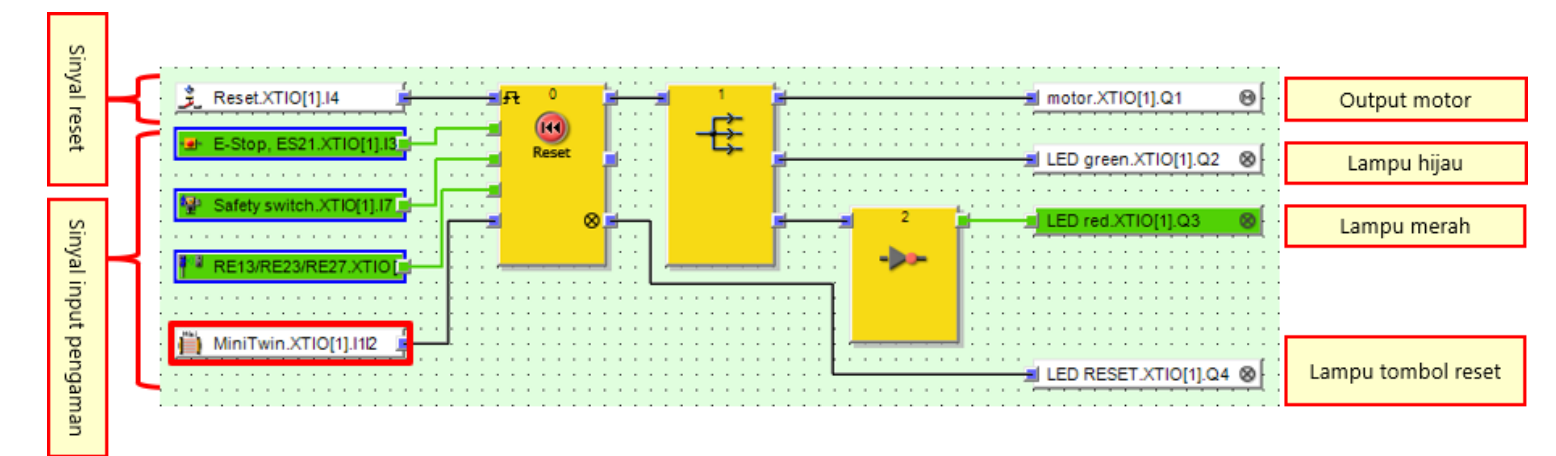

### 7.5.4 Setelah menghapus operasi perangkat input pengaman

Jika perangkat input pengaman dioperasikan, kemudian operasi tersebut dihapus, komponen akan memasuki status berikut.

| Lampu RUN (= lampu hijau)  | OFF                           |
|----------------------------|-------------------------------|
| Lampu STOP (= lampu merah) | ON                            |
| Motor                      | Berhenti                      |
| Lampu Reset                | $OFF \rightarrow ON$ berkedip |

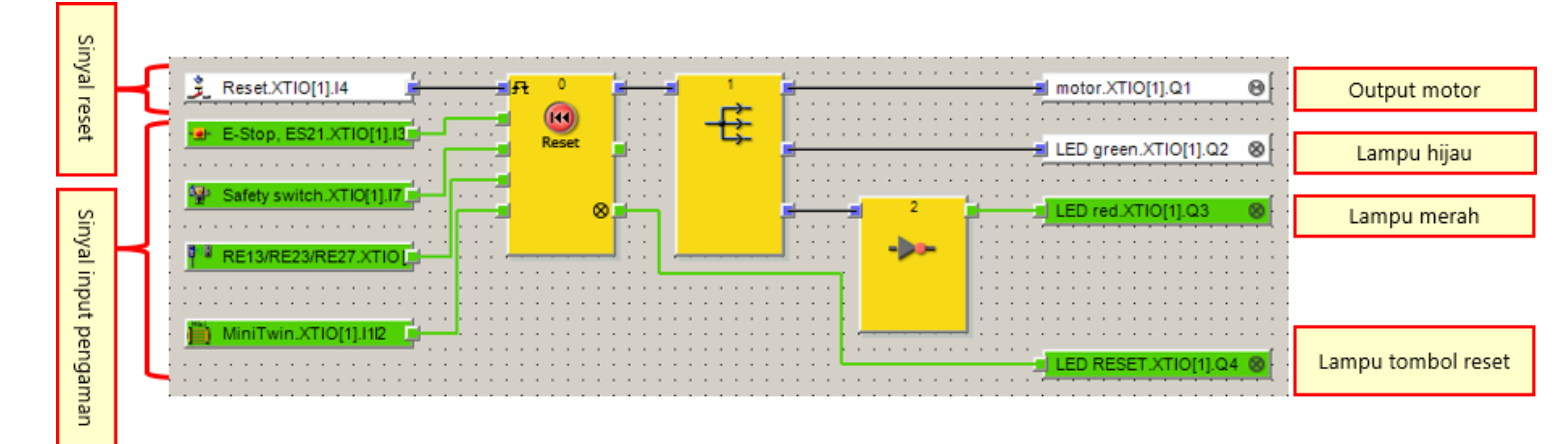

Hasil diagnostik dan pengoperasian safety controller dapat diperiksa di Setting and Monitoring Tool.

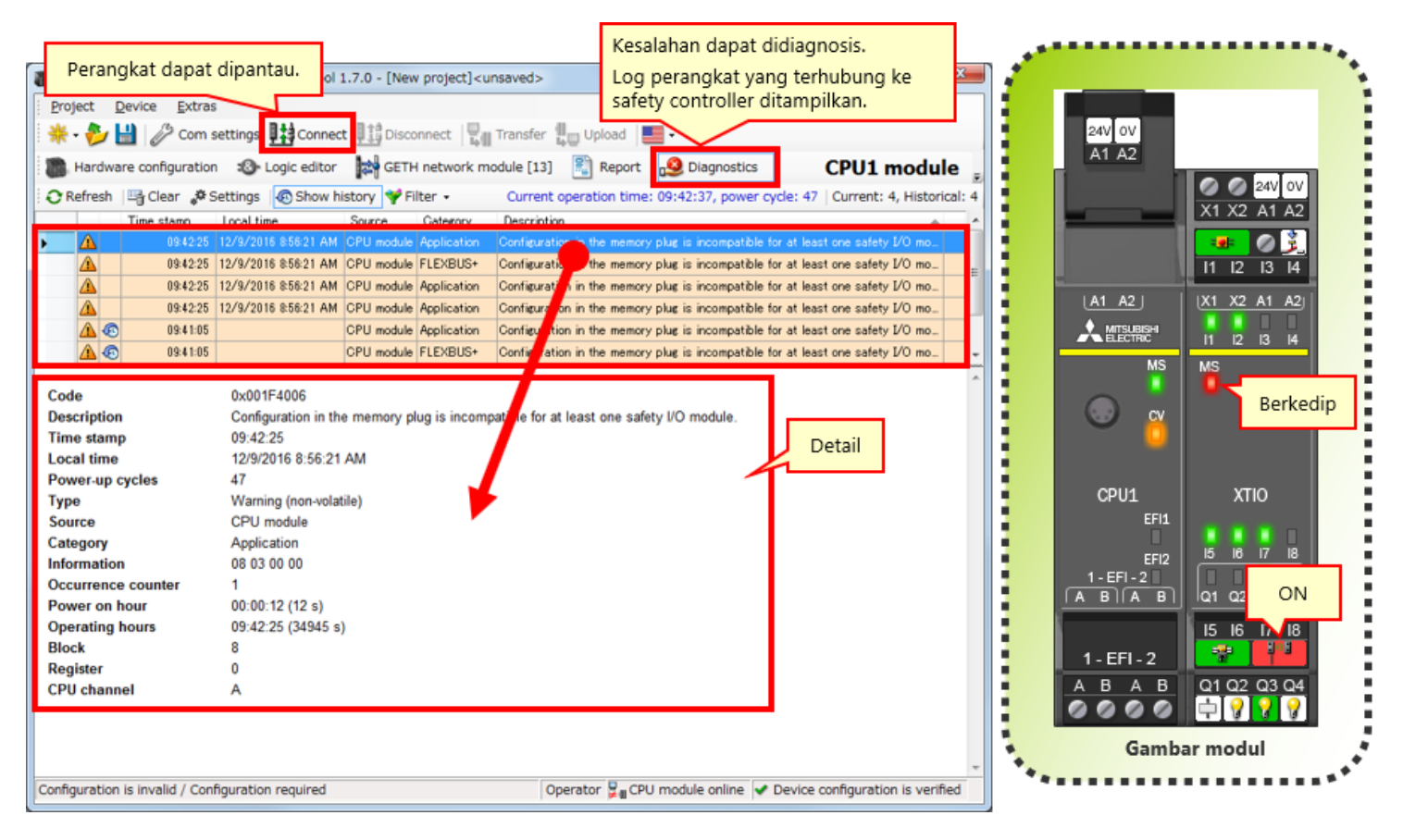

### 7.7 Ringkasan

Dalam bab ini, Anda telah mempelajari:

- Memeriksa Operasi Sistem
- Deskripsi Program
- Mengoperasikan Perangkat Input Pengaman
- Peralihan Status Pengoperasian Sistem
- Deskripsi Program
- Diagnostik Kesalahan

### Tes Akhir

Setelah menyelesaikan semua pelajaran di Kursus **DASAR SAFETY CONTROLLER**, Anda telah siap untuk mengambil tes akhir. Jika ada topik yang tidak jelas, silahkan gunakan kesempatan ini untuk mengulas ulang topik-topik tersebut.

#### Ada 6 pertanyaan secara total (6 hal) di Tes akhir ini.

Anda dapat mengambil tes akhir ini sebanyak yang Anda mau.

#### Hasil nilai

Jumlah jawaban yang benar, jumlah pertanyaan, persentasi jawaban yang benar, dan hasil lulus/gagal akan ditampilkan di halaman nilai.

|           |        | 1                                                                                                    | 2                                                                                                    | 3                                                                                                    | 4                                                                                                    | 5                                                                                                    | 6 | 7 | 8   | 9     | 10   | 11    | 12     |                              |
|-----------|--------|----------------------------------------------------------------------------------------------------|----------------------------------------------------------------------------------------------------|----------------------------------------------------------------------------------------------------|----------------------------------------------------------------------------------------------------|----------------------------------------------------------------------------------------------------|---|---|-----|-------|------|-------|--------|------------------------------|
| Coba lagi | Tes 1  | <ul> <li>✓</li> </ul>                                                                                                    | ×                                                                                                    | <ul> <li>Image: A second second s</li></ul> | X                                                                                                    |                                                                                                    |   |   |     |       |      |       |        | Jumlah total pertanyaan : 28 |
|           | Tes 2  | <ul> <li>Image: A second second s</li></ul> | 1                                                                                                    | 1                                                                                                    | 1                                                                                                    |                                                                                                    |   |   |     |       |      |       |        | Jawaban yang benar : 23      |
|           | Tes 3  | <ul> <li>✓</li> </ul>                                                                                                    |                                                                                                    |                                                                                                    |                                                                                                    |                                                                                                    |   |   |     |       |      |       |        |                              |
|           | Tes 4  | <ul> <li>Image: A second second s</li></ul> | ×                                                                                                    |                                                                                                    |                                                                                                    |                                                                                                    |   |   |     |       |      |       |        | Persentase: 82 %             |
|           | Tes 5  | <ul> <li>Image: A second second s</li></ul> | 1                                                                                                    |                                                                                                    |                                                                                                    |                                                                                                    |   |   |     |       |      |       |        | $\sim$                       |
| Coba lagi | Tes 6  | <ul> <li>✓</li> </ul>                                                                                                    | X                                                                                                    | X                                                                                                    | X                                                                                                    |                                                                                                    |   |   |     |       | _    |       |        |                              |
|           | Tes 7  | <ul> <li>✓</li> </ul>                                                                                                    | <ul> <li>Image: A set of the set of the</li></ul> | <ul> <li>Image: A set of the set of the</li></ul>  | ×                                                                                                    |                                                                                                    |   |   | Π υ | Intuk | , be | rhas  | il lul | us tes                       |
|           | Tes 8  | <ul> <li>✓</li> </ul>                                                                                                    | <ul> <li>Image: A set of the set of the</li></ul> | <ul> <li>Image: A second second s</li></ul> | <ul> <li>Image: A second second s</li></ul> | <ul> <li>Image: A second second s</li></ul> |   |   | l a | inor  | luka | n in  | unb    | an yang banar                |
|           | Tes 9  | <ul> <li>Image: A second second s</li></ul> |                                                                                                    |                                                                                                    |                                                                                                    |                                                                                                    |   |   | a a | ipen  | iuka | n jav | waba   | an yang benar                |
| Coba lagi | Tes 10 | $\times$                                                                                                    |                                                                                                    |                                                                                                    |                                                                                                    |                                                                                                    |   |   | S   | ebar  | iyak | 60%   | 6.     |                              |
|           |        |                                                                                                    |                                                                                                    |                                                                                                    |                                                                                                    |                                                                                                    |   |   |     | _     | _    | _     |        |                              |

| Tes    | Tes Akhir 1                                                                                            |
|--------|----------------------------------------------------------------------------------------------------|
|        |                                                                                                    |
| Pada p | pengontrol pengaman (MELSEC-WS), "hingga 10" modul I/O pengaman dapat dihubungkan ke sebuah modul CPU. |
|        |                                                                                                    |
|        |                                                                                                    |
| 01     |                                                                                                    |
| QI     |                                                                                                    |
|        | C                                                                                                    |
|        |                                                                                                    |
|        | <                                                                                                    |
|        |                                                                                                    |
|        |                                                                                                    |
|        |                                                                                                    |
|        |                                                                                                    |

| Tes |            | Tes Akhir 2                                                                          |
|-----|------------|--------------------------------------------------------------------------------------|
| Se  | etting and | Monitoring Tool, alat pemrograman untuk pengontrol pengaman, tersedia secara gratis. |
|     |            |                                                                                      |
| q   | 1          |                                                                                      |
|     | 0          |                                                                                      |
|     | ×          |                                                                                      |
|     |            |                                                                                      |
|     |            |                                                                                      |
|     |            |                                                                                      |

| Tes        | Tes Akhir 3                                                                  |
|------------|------------------------------------------------------------------------------|
|            |                                                                              |
| Bahasa pem | rograman Setting and Monitoring Tool untuk pengontrol pengaman adalah "FBD". |
|            |                                                                              |
|            |                                                                              |
|            | ×                                                                            |
| Q1         |                                                                              |
|            |                                                                              |
| • •        |                                                                              |
|            |                                                                              |
| ×          |                                                                              |
|            |                                                                              |
|            |                                                                              |
|            |                                                                              |
|            |                                                                              |

| Tes                       | Tes Akhir 4                                                                                                    |
|---------------------------|----------------------------------------------------------------------------------------------------|
|                           |                                                                                                    |
| Fungsi pem<br>perangkat k | buatan laporan pada Setting and Monitoring Tool untuk pengontrol pengaman dapat meng-output konfigurasi<br>eras dan riwayat kesalahan ke file PDF. |
|                           |                                                                                                    |
| Q1                        |                                                                                                    |
| • 0                       |                                                                                                    |
| ×                         |                                                                                                    |
|                           |                                                                                                    |
|                           |                                                                                                    |
|                           |                                                                                                    |

| Tes                        | Tes Akhir 5                                                                                                    |   |
|----------------------------|----------------------------------------------------------------------------------------------------|---|
| Kata sandi d<br>adalah "ME | default untuk level pengguna "Administrator", yang diperlukan untuk mengunduh proyek di pengontrol pengaman,<br>LSECWS". | • |
|                            |                                                                                                    | • |
| Q1                         |                                                                                                    |   |
| • •                        |                                                                                                    |   |
| ×                          |                                                                                                    |   |
|                            |                                                                                                    |   |
|                            |                                                                                                    |   |

| Tes                    | Tes Akhir 6                                                                                                    |   |
|------------------------|----------------------------------------------------------------------------------------------------|---|
|                        |                                                                                                    |   |
| Pengontrol<br>memantau | pengaman tidak dapat dihubungkan dengan pengontrol terprogram seri MELSEC-Q lewat jaringan dan tidak dapat<br>status pengoperasian pengontrol terprogram |   |
|                        |                                                                                                    |   |
|                        |                                                                                                    |   |
|                        |                                                                                                    | • |
| Q1                     |                                                                                                    |   |
|                        |                                                                                                    |   |
| • •                    |                                                                                                    |   |
|                        |                                                                                                    |   |
| ×                      |                                                                                                    |   |
|                        |                                                                                                    |   |
|                        |                                                                                                    |   |
|                        |                                                                                                    |   |
|                        |                                                                                                    |   |

| Tes  | Tes Akhir 1                                                                                           |          |
|------|----------------------------------------------------------------------------------------------------|----------|
|      |                                                                                                    |          |
| Pada | engontrol pengaman (MELSEC-WS), "hingga 10" modul I/O pengaman dapat dihubungkan ke sebuah modul CPU. | <b>^</b> |
|      |                                                                                                    |          |
|      |                                                                                                    |          |
|      |                                                                                                    | •        |
| 01   |                                                                                                    |          |
| Q I  |                                                                                                    |          |
|      |                                                                                                    |          |
|      |                                                                                                    |          |
| 0    |                                                                                                    |          |
|      |                                                                                                    |          |
|      |                                                                                                    |          |
|      |                                                                                                    |          |
|      |                                                                                                    |          |
|      |                                                                                                    |          |

| Tes         | Tes Akhir 2                                                                          |
|-------------|--------------------------------------------------------------------------------------|
|             |                                                                                      |
| Setting and | Monitoring Tool, alat pemrograman untuk pengontrol pengaman, tersedia secara gratis. |
|             |                                                                                      |
|             |                                                                                      |
|             | ×                                                                                    |
| 01          |                                                                                      |
|             |                                                                                      |
| • •         |                                                                                      |
|             |                                                                                      |
| ×           |                                                                                      |
|             |                                                                                      |
|             |                                                                                      |
|             |                                                                                      |
|             |                                                                                      |
|             |                                                                                      |

| ) |
|---|
|   |
|   |
|   |
|   |
| • |
|   |
|   |
|   |
|   |
|   |
|   |
|   |
|   |
|   |
|   |

| Tes                       | Tes Akhir 4                                                                                                    |   |
|---------------------------|----------------------------------------------------------------------------------------------------|---|
| [                         |                                                                                                    |   |
| Fungsi pem<br>perangkat k | buatan laporan pada Setting and Monitoring Tool untuk pengontrol pengaman dapat meng-output konfigurasi<br>ceras dan riwayat kesalahan ke file PDF. |   |
|                           |                                                                                                    | - |
| Q1                        |                                                                                                    |   |
| • •                       |                                                                                                    |   |
| ×                         |                                                                                                    |   |
|                           |                                                                                                    |   |
|                           |                                                                                                    |   |
|                           |                                                                                                    |   |

| Tes        | Tes Akhir 5                                                                                                    |  |
|------------|----------------------------------------------------------------------------------------------------|--|
|            |                                                                                                    |  |
| Kata sandi | default untuk level pengguna "Administrator", yang diperlukan untuk mengunduh proyek di pengontrol pengaman,<br>ILSECWS" |  |
|            |                                                                                                    |  |
|            |                                                                                                    |  |
|            |                                                                                                    |  |
| 01         |                                                                                                    |  |
| Q          |                                                                                                    |  |
| 00         |                                                                                                    |  |
|            |                                                                                                    |  |
| ×          |                                                                                                    |  |
|            |                                                                                                    |  |
|            |                                                                                                    |  |
|            |                                                                                                    |  |
|            |                                                                                                    |  |
|            |                                                                                                    |  |

| Tes                    | Tes Akhir 6                                                                                                    |  |
|------------------------|----------------------------------------------------------------------------------------------------|--|
|                        |                                                                                                    |  |
| Pengontrol<br>memantau | pengaman tidak dapat dihubungkan dengan pengontrol terprogram seri MELSEC-Q lewat jaringan dan tidak dapat<br>status pengoperasian pengontrol terprogram. |  |
|                        |                                                                                                    |  |
|                        |                                                                                                    |  |
|                        |                                                                                                    |  |
| Q1                     |                                                                                                    |  |
|                        |                                                                                                    |  |
| 0                      |                                                                                                    |  |
| <b>O</b> ×             |                                                                                                    |  |
|                        |                                                                                                    |  |
|                        |                                                                                                    |  |
|                        |                                                                                                    |  |
|                        |                                                                                                    |  |
|                        |                                                                                                    |  |

Anda telah menyelesaikan Tes Akhir. Hasil Anda adalah sebagai berikut. Untuk mengakhiri Tes Akhir, lanjutkan ke halaman berikutnya.

|             | 1 | 2 | 3 | 4 | 5 | 6 | 7 | 8 | 9 | 10 |                               |
|-------------|---|---|---|---|---|---|---|---|---|----|-------------------------------|
| Tes Akhir 1 | 1 |   |   |   |   |   |   |   |   |    | Juman total pertanyaan. 🗸     |
| Tes Akhir 2 | 1 |   |   |   |   |   |   |   |   |    | Jawaban yang benar : <b>6</b> |
| Tes Akhir 3 | 1 |   |   |   |   |   |   |   |   |    | 100                           |
| Tes Akhir 4 | 1 |   |   |   |   |   |   |   |   |    | Persentase: <b>IUU</b> %      |
| Tes Akhir 5 | 1 |   |   |   |   |   |   |   |   |    |                               |
| Tes Akhir 6 | > |   |   |   |   |   |   |   |   |    |                               |
|             |   |   |   |   |   |   |   |   |   |    | Hapus                         |
|             |   |   |   |   |   |   |   |   |   |    |                               |
|             |   |   |   |   |   |   |   |   |   |    |                               |
|             |   |   |   |   |   |   |   |   |   |    |                               |
|             |   |   |   |   |   |   |   |   |   |    |                               |
|             |   |   |   |   |   |   |   |   |   |    |                               |
|             |   |   |   |   |   |   |   |   |   |    |                               |
|             |   |   |   |   |   |   |   |   |   |    |                               |
|             |   |   |   |   |   |   |   |   |   |    |                               |
|             |   |   |   |   |   |   |   |   |   |    |                               |
|             |   |   |   |   |   |   |   |   |   |    |                               |
|             |   |   |   |   |   |   |   |   |   |    |                               |

۸

## Anda telah menyelesaikan KURSUS DASAR SAFETY CONTROLLER.

Terima kasih telah mengikuti kursus ini.

Kami berharap Anda menikmati pelajarannya, dan semoga informasi yang diperoleh dalam kursus ini akan berguna saat mengonfigurasi sistem di waktu mendatang.

Anda dapat mengulas kursus ini sesering yang Anda inginkan.

Tinjau

Tutup